# I 導入編

PCソフトのインストールから、モータ単体での運転・操作まで、具体的な作業手順をご説明します。 サンプルの運転プログラムもありますので、この流れに沿って作業いただければ、日常操作(手動運転・ 自動運転)まで自然と体験できます。 知めての方は、パポニの「導入短」に従って、作業を進めて下さい。

初めての方は、必ずこの「導入編」に従って、作業を進めて下さい。

# 1. 導入から運転・実稼働までの全体の作業(概要)

PLMC-MⅡEXご購入から試運転確認までの手順の概要です。

A 初期導入作業(インストール) (詳細は、導入編の「2. 初期導入作業」を参照)

ご購入直後からとりあえずの通信確認までの作業です。

|   | 作業項目    | 目的       | ポイント             | 関連資料       | お客様準備  |
|---|---------|----------|------------------|------------|--------|
| 1 | 員数確認    | 製品(納品物)  | 出荷リストで内容確認       | 出荷リスト      | 本マニュアル |
|   |         | の確認      | マニュアル準備          |            | (PDF)  |
| 2 | PCソフト   | ソフト環境つくり | インストーラ起動 ID 通信設定 | 導入編        | РС     |
|   | インストール  |          | フォルダーの作り方        | TB00-0900A |        |
| 3 | 通信確認    | 電源オン     | FAM3Rパソコンリンクの設定  | 同上         | FAM3R  |
|   |         | PCソフトとの通 | 通信接続と画面確認        | 横河電機の      | РС     |
|   |         | 信を確認     | PCインストール完了確認     | 関連資料       |        |
| 4 | ROMSW設定 | 最低限の設定   | デフォルト設定でOK       | 導入編2-7     |        |
|   | (初回)    |          |                  | を参照        |        |
| 5 | パラメタ設定  | 最低限の設定   | 未設定エラーの解除。       | 導入編2-8     |        |
|   | (初回)    |          | デフォルト設定のダウンロード   | を参照        |        |

B ダミー運転 セッティングPCソフトの練習 (詳細は、導入編の「7. ダミー運転」を参照)

PLMC−MIEXのシミュレーションモードを利用します。モータやサーボアンプを接続せずに 標準運転ソフトの練習をします。

セッティングPCソフト(標準運転ソフト)の機能や操作に自然に慣れていただきます。

|   | 作業項目    | 目的       | ポイント             | 関連資料       | お客様準備  |
|---|---------|----------|------------------|------------|--------|
| 1 | ROMSW設定 | ダミー運転用設定 | 軸割り当て、仮想アンプ機能の設定 | ROMSW設定ソフト |        |
|   |         |          |                  | マニュアル      |        |
| 2 | セッティングP | 一通り慣れる   | セッティングPCソフトの基本操作 | セッティンク゛PC  | 初期導入作業 |
|   | Cソフトの操作 |          | に慣れる (体験手順)      | マニュアル      | の完了    |
| 3 | プログラム運転 | 自動運転に慣れる | サンプル運転プログラムで運転   | サンプル運転     |        |
|   |         |          | (体験手順)           | プログラム      |        |

マニュアルの手順に沿って、操作してください。

# C モータ単体運転 (詳細は、導入編の「8.モータ単体運転の準備」「9.モータ単体運転」を参照)

準備として最低限の配線作業(Σサーボの主電源、Mechatrolink、モータ・エンコーダ)をします。 モータ単体で動作(機構を動かさず)させて、機能と操作にさらに慣れていただきます。 ダミー運転と同じことをモータを空運転しながらおこなっていただきます。

|   | 作業項目    | 内容・目的         | ポイント            | 関連資料               | お客様準備    |
|---|---------|---------------|-----------------|--------------------|----------|
| 1 | 配線      | $\Sigma$ 主電源・ | 簡単なユニットまとめ      | <u>Σ</u> サーホ、マニュアル | サーボ関連    |
|   |         | Mechatrolink  | 部品の手配(購入)       |                    | 周辺部品     |
|   |         | モータ・エンコー      |                 |                    | エットまとめ   |
|   |         | ダを接続          |                 |                    |          |
| 2 | 配線 部品   | 電気品の動作確認      | モータを単体で回す準備     | Σサーボ               | ご自身の図面   |
|   | 製作      |               | 最低限の配線          | マニュアル              |          |
| 3 | 配線チェック  | 事故が無いように      | サーボ主電源周りを特に     |                    | ご自身の図面   |
| 4 | ROMSW設定 | 機械諸元に応じて      | 具体的設定事例に沿って。    | ROMSW説             | サーボメーカ取説 |
|   | (単体運転用) |               | 詳細説明は、ROMSW説明書  | 明書                 |          |
|   |         |               |                 |                    |          |
| 5 | パラメタ設定  | 機構・サーボ系に      | 機構・サーボ系に応じて設定   | 試運転調整編             | サーボメーカ取説 |
|   | (単体試験用) | 応じて設定         | 具体的設定事例         | パラメタ例              | 安川ΣWin   |
|   |         |               | 詳細説明は、パラメタ説明の項目 |                    | ソフト      |
| 6 | 電源投入    | 基本動作の確認       | とりあえずサーボを動作     | サンプル運転             |          |
|   | t-9単体運転 |               | モータ単体運転(機構駆動無し) | フ゜ロク゛ラム            |          |
|   |         |               | 具体的手順に沿って       |                    |          |
| 7 | 動作確認    | 基本操作          | 手順に沿って          | サンプル運転             |          |
|   |         |               | モータの動作に慣れる      | フ゜ロク゛ラム            |          |
| 8 | 基本機能の確認 | モータ空回りで       | デモユニット練習ガイド     |                    |          |
|   |         | 一通りの動作        | テクノ言語やG言語       |                    |          |
|   |         |               | 運転プログラムの練習      |                    |          |

# D 機構を含めた試運転・調整作業 (詳細は、<試運転・調整編>を参照下さい)

| 作業項目      | 目的       | ポイント                 | 関連資料      | お客様準備   |
|-----------|----------|----------------------|-----------|---------|
| 機構の準備     | モータ取り付け  | 機構側準備 センサーなど準備       | モータ資料     | 機構図     |
| モータの取り付け  | 機構駆動の準備  | 部品手配(機構、電気)          |           | 組み立て図   |
|           |          | 機体配線図                |           |         |
| 機体配線など    | 機体配線の完了  | モータ、センサーなどの実配線       | センサー資     | 機体配線図   |
|           | 配線チェック   | 配線チェック               | 料など       |         |
| 入力信号のチェック | IO電源オン   | ラダー設計                | セッティンク PC | I0チャンネル |
|           | 入力信号の確認  | センサー、スイッチなど動作確認      | マニュアル     | 表       |
|           |          | 特に非常停止やOTなど          | サンフ゜ルラタ゛ー | ラダー設計   |
| 出力信号のチェック | 出力回路の確認  | LED、シリンダ、リレーなど       |           |         |
|           |          | 機構やお互いの干渉に注意         |           |         |
| サーボ主電源    | サーボ電源投入  | 機構を駆動                |           | 主電源回路図  |
| 軸諸元の再確認   | 軸関連諸元を再確 | サーボアンプ接続 移動方向        | サーボマニ     | 軸諸元資料   |
|           | 認        | 移動量                  | ュアル       |         |
| とりあえず軸動作  | 手動動作     | ストローク確認 原点ドグ調整       |           |         |
| 原点復帰      | 原点の確立    | 原点復帰 再現性確認           |           |         |
| ソフトリミット設定 | ソフトリミット  | 安全性                  |           |         |
| メモリ運転     | 慣らし運転    | 機構の様子 サーボ系の様子        | サンプル運転    |         |
|           |          | なめらかさ 異常は無いか?        | プログラム     |         |
|           |          | 速度を上げる               |           |         |
| サーボ系の調整   | 速度ループゲイン | サーボアンプのゲイン調整         | TPC-EXCEL |         |
|           | 位置ループゲイン | サーボメーカ調整ソフト          | 説明書       |         |
|           | 加減速など    | TPC-EXCEL解析 真円度 リップル |           |         |

## E システム動作の確認

システムの全体的な動作を確認いただきます。

- ◆EXの生産用運転プログラムの作成や動作確認。
- ◆ P L C のラダープログラムの作成。
- ◆周辺機器(他のコントローラ)との接続の確認。
- ◆最適な生産性を実現するための各種設定。
- 2. 初期導入作業(購入後の初めての作業)

必ず以下の「2-1」→「2-9」の手順で進めて下さい。

2-1. 員数チェック!

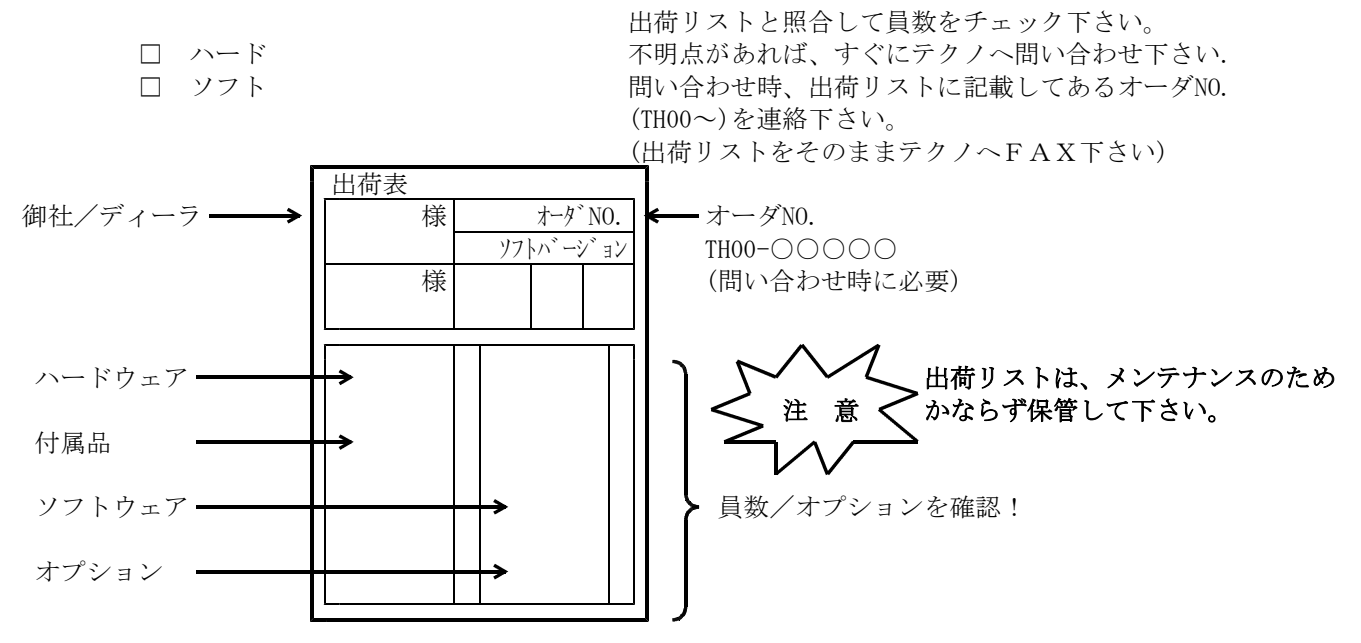

【重要1】 PLMC-MIEXのシリアルナンバーについて

全てのPLMC-MⅡEXには、固有のシリアルナンバーが付いています。

内部ソフトのバージョンアップやオプション機能を追加する際にシリアルナンバーが必要になります。

また、以下の操作を行う際に、PLMC-MⅡEXのシリアルナンバーをチェックします。

ROMスイッチをPLMC-MIEXに設定する時

② PLMC-MIEXのROMソフトを変更する(フラッシュ書込を行う)時

ROMスイッチファイルやFLASHシステムファイルのシリアルナンバーとPLMC−MIEXのシリアル ナンバーが一致しない場合、PLMC−MIEXへの設定(書込)は行えません。

従って、お客様にて設定を行ったROMスイッチファイルは、PLMC-MIEXとの組み合わせが明確となるように管理して下さい。

PLMC-MIEXのシリアルナンバーはセッティングPCソフトのバージョン情報画面で確認できます

※特別な場合、シリアナンバーとは別にグループシリアル(GS)で管理することがあります。GSが一致して いる場合、複数のPLMC-MIEXに対して同一のINIファイルで設定が可能です。

#### 【重要2】 PLMC-MIEXのソフトウェアバージョンについて

PLMC-MⅡEXのソフトウェア(本体ソフト、PCソフト)は、常に出荷時点での最新バージョンが出荷 されます。

リピート購入される場合、バージョンの違う新旧ソフトウェアの組み合わせによって問題が発生する可能性がありますので、ソフトウェア(CD)とPLMC-MIEXのバージョンを管理して、同一バージョンの組み合わせで使用いただきますようお願いします。

# 2-2. マニュアルを軽くご覧下さい ! (HPからダウンロード)

「どのマニュアルに何が書いてあるか」程度をご確認下さい。導入作業は、「導入編」に沿って作業 できます。その他は、必要に応じてみてください。

- □ とりあえずサラッと見て下さい。
- □ ユーザーズマニュアル(導入、ハード、機能)
- セッティングPCマニュアル
- □ ROMSW(□ム スイッチ)設定マニュアル □ PLMC-MIEXサンプルラダープログラム説明書

# 2-3. PCソフトインストール

- CDをCD-ROMドライブに挿入して下さい。自動的にプログラム(インストーラー)が起動します。 インストーラーが自動的に起動しない場合は、以下の手順でインストーラーを実行して下さい。
  - 1)「スタート」ボタンをクリックしてから「ファイル名を指定して実行」を選択します。
    - 2)「ファイル名を指定して実行」ダイアログで、"<CD-ROMドライブ名>:¥setup" と入力します。(例: d:¥setup)
  - 3)「OK」ボタンをクリックするとインストーラーが起動します。

| 🛃 PLMC-M2Ex Installer | A REAL PROPERTY AND INCOME. | ×      |
|-----------------------|-----------------------------|--------|
| インストールするフォルダマ         | 国際自して下さい                    |        |
| c#PlmcM2Ex            |                             | 参照     |
|                       | OK 4e                       | rten 🔤 |

- インストールするフォルダを指定して、「OK」ボタンをクリックして下さい。 選択したフォルダにファイルがコピーされます。
- 注1 同じPCで複数のPLMCを管理(ソフトインストール)する場合は、別のフォルダーで 管理してください。
- 注2 2台目以降のインストールについては、 「導入編 3.1台のPCで複数のPLMCを管理する場合」 を参照下さい。

## 2-4. FA-М3 Rのモジュールの組立

詳細は、横河電機の関連資料を参照下さい。本項目と2-6-1「FA-M3RとPCの接続」は、 横河電機殿の資料をもとに作業いただきます。以下は、参考としてご覧下さい。

【最低限必要なモジュール】 (ア)ベースモジュール (イ)電源モジュール (ウ) C P U モジュール

- (I) P L M C M II E X
- (オ)イーサネットモジュール((ウ)がネットワーク搭載型CPUモジュールか、RS-232C接続時なら不要)

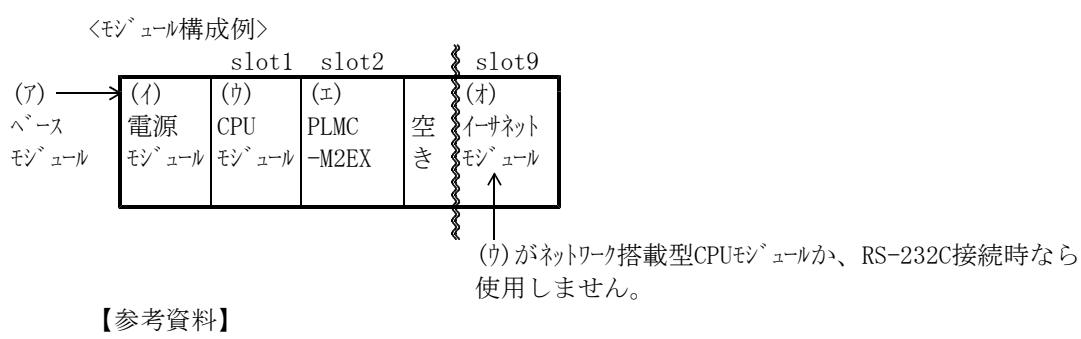

・横河マニュアル 「IM34M6C11-01 (FA-M3ハードウェア取扱説明書).pdf」

# 2-5. WideField2によるFAM3-RとPCの通信確認

CPUモジュールとPCが正常に通信可能であることを確認します。

WideField2によるFA-M3RとPCとの接続については、横河電機殿の資料をもとに作業ください。 その接続方法は下の3種類があります。

| 通信方法      | 接続モジュール                                   | 操作例           |
|-----------|-------------------------------------------|---------------|
| イーサネット接続  | イーサネットモジュール                               | 2 - 5 - 1 - 1 |
|           | CPUモジュール(ネットワーク搭載形)                       | 2 - 5 - 1 - 2 |
| RS-232C接続 | CPUモジュール プログラミングツール接続ポート                  | 2 - 5 - 1 - 3 |
|           | 注意:WideField2は、ネットワーク搭載型CPUモジュールのSIOポート経由 |               |
|           | の通信をサポートしていません。                           |               |
|           | (PLMC-MⅢExはSIOポートを使って通信可能です。)             |               |
| USB       | CPUモジュール(ネットワーク搭載形)                       | 2 - 5 - 1 - 4 |

■PCとFA-M3Rの通信

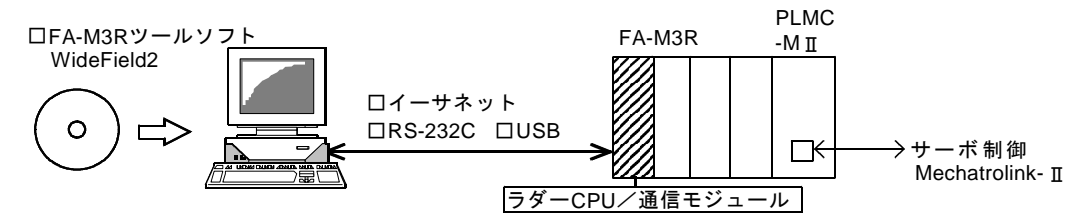

# 2-5-1. 接続操作例

各通信方法の接続操作例は、以下を参照下さい。

(以下の接続手順は、WideField2のVerR5.02で以下のモジュールとの接続を想定しています。)

| モジュール                      |                   | 形名        |
|----------------------------|-------------------|-----------|
| CPUモジュール ネットワーク搭載型CPUモジュール |                   | F3SP67-6S |
|                            | プログラミングツール接続ポート接続 | F3SP53-4S |
| イーサネットモジ                   | F3LE11-0T         |           |

#### 2-5-1-1. イーサネット接続の操作例(イーサネットモジュール)

①イーサネットモジュール側面の設定スイッチを、

PCとFA-M3Rがイーサネット接続できるように設定して下さい。

②「WideField2」の「通信設定」画面で"Ethernet"を選択します。

③相手先IPアドレスへ①で確認したIPアドレスを設定します。

④接続確認へ進みます。2-5-1-5を参照下さい。

#### 2-5-1-2. イーサネット接続の操作例(ネットワーク搭載型CPUモジュール)

①横河電機殿のFA-M3設定ツール「WideField2」で、PCとFA-M3Rを イーサネット接続できるように設定して下さい。

- IPアドレスの設定などが必要です。
  - [参考資料]
    - ・「シーケンスCPUモジュール はじめて操作マニュアル I:接続編~PCと接続するには(TI34M6C03-01)」
    - ・「シーケンスCPUモジュール はじめて操作マニュアル Ⅲ:IPアドレス設定編(TI34M6C03-03)」

②接続確認へ進みます。2-5-1-5を参照下さい。

- 2-5-1-3. RS232接続の操作例(CPUモジュール:プログラミングツール接続ポート) 注意:ネットワーク搭載型CPUモジュールのSIOポートを経由したWideFieldの接続はできません。
  - ①「WideField2」の「通信設定」画面で"RS-232C"を選択します。

②「接続方法」を"自動認識"にし、「COMポート番号」を設定します。
 使用可能なポート番号は、PCの
 「コントロールパネル」→「システム」→「ハードウェア」→「デバイスマネージャー」から
 "ポート"を選択し、確認して下さい。
 [参考資料]
 「IM34M6Q15-01 (WideField2 説明書).pdf B1.2.3」

③接続確認へ進みます。2-5-1-5を参照下さい。

#### 2-5-1-4. USB接続の操作例

①「WideField2」の「通信設定」画面で"USB"を選択します。

②接続確認へ進みます。2-5-1-5を参照下さい。

#### 2-5-1-5. 通信確認手順

「WideField2」を使用してPCとCPUモジュールが接続出来るか確認します。

- ① [WideField2]のメニュー「オンライン」→「接続」を選択し、「0K」を押します。
- ② 接続が完了すると、「WideField2」画面左下の「RDY」という文字の周りが 緑色に変化します。切断時は、白色です。

## 2-6. PLMC-MIExとPCとの通信

PLMC-MIExとの具体的な通信設定手順に入る前に、 手順の全体的な流れ、PLMC-MIExとの通信形態の選択について説明します。 具体的な手順については、2-6-1以降を参照下さい。

#### PLMC-MIIExとの通信確立までの全体の流れ

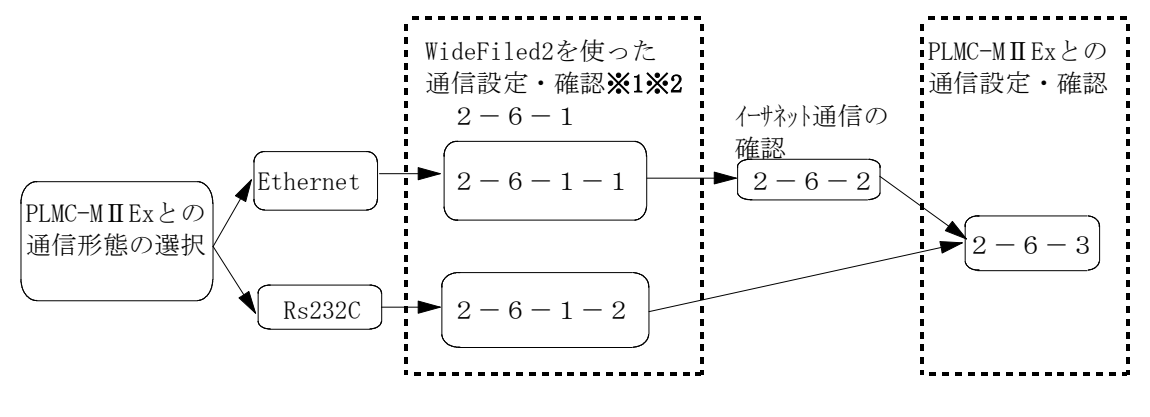

※1. WideField2を使った、FA-M3RとPCとの接続については、 横河電機殿の資料をもとに作業ください。

※2. 通信設定・確認した内容は記録して下さい。 2-6-3の設定時に使用します。

#### PLMC-MIIExとの通信形態の選択

PLMC-MIIExとPCの通信方法は下の2種類があります。 通信形態を決定してください。通信形態により以降の作業が変わります。

| PLMC-MⅡExとの通信形態 | 接続モジュール                               |
|-----------------|---------------------------------------|
| イーサネット接続        | イーサネットモジュール                           |
|                 | CPUモジュール(ネットワーク搭載形)                   |
| RS-232C接続       | CPUモジュール(ネットワーク搭載型)(F3SP66/67) SIOポート |
|                 | CPUモジュール プログラミングツール接続ポート              |
|                 | パソコンリンクモジュール                          |

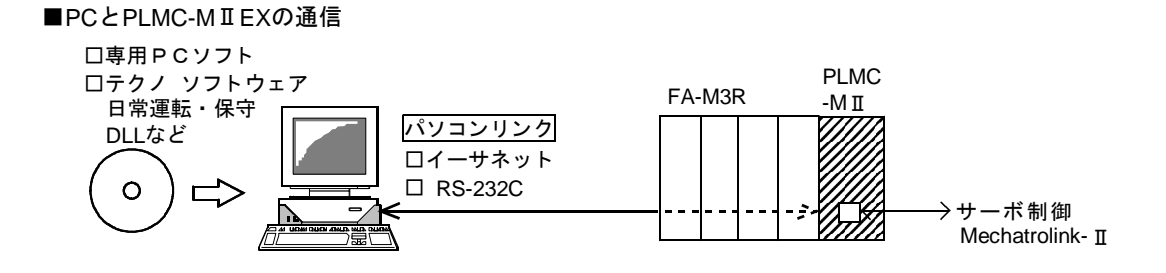

#### 2-6-1 WideField2による通信設定・確認

WideField2によるFA-M3RとPCとの接続については、横河電機殿の資料をもとに作業ください。 接続操作例は、2-5を参照。

WideField2での接続を確認できたら、PLMC-MIIExとの通信方法に合わせ以下の内容を確認して下さい。

#### 2-6-1-1. PLMC-MIIExとの通信をイーサネットで行う場合

以下の手順で設定・確認を行って下さい。

①コンフィグレーションの設定・確認

- ①-1. 「WideField2」のメニュー「オンライン」から 「コンフィギュレーション表示」を選択します。
- ①-2.「コンフィギュレーション」画面のタブ「機能削除」の
   "上位リンクサービス機能を削除する"のチェックを外して下さい。
- ②IPアドレス等の確認

(ア)イーサネットモジュールを使用する場合(モジュールの設定確認)

②-1.モジュール側面の設定スイッチの内容を確認し、記録してください。

| 項目                |           | 内容                          |
|-------------------|-----------|-----------------------------|
| 条件設定スイッチ(SW1)     | データ形式設定   | ポート12289/12291用データ形式        |
| IPアドレス設定スイッチ(SW9) | I Pアドレス設定 | イーサネットモシ゛ュールのIPアト゛レス        |
|                   |           | 1° 111 1° 1 77 17 1000 77 7 |

※イーサネットモジュール(LE01-5T)で使用可能なポートは、ポート番号12289のみです。

(イ)ネットワーク搭載型CPUモジュール使用の場合(プロパティの確認)

- ②-1. 「WideField2」のメニュー「オンライン」から 「CPUプロパティ表示」を選択します。
- ②-2.「CPUプロパティ」画面の「設定」から 「ETHERNET」および「HIGHER-LEVEL\_LINK\_SERVICE」を選択し、

以下の項目を確認し 記録してください

| 項目                        |                | 内容              |  |  |  |
|---------------------------|----------------|-----------------|--|--|--|
| ETHERNET                  | 自IPアドレスの指定     | CPUモジュールのIPアドレス |  |  |  |
| HIGHER-LEVEL_LINK_SERVICE | ポートAコマンドデータ形式※ | ポート12289用データ形式  |  |  |  |
|                           | ポートBコマンドデータ形式※ | ポート12291用データ形式  |  |  |  |
|                           | するのは、使用するポートの  | )データ形式のみで良いです。  |  |  |  |

②-3.「CPUプロパティ」画面の「設定」から

「HIGHER-LEVEL\_LINK\_SERVICE」の以下の項目のPLMC-MⅡExとの接続に使用するポートを TCP/IPにしてください。

| 項目                   | 内容             |
|----------------------|----------------|
| 上位リンクサーヒ゛ス/ポートAプロトコル | ポート12289用プロトコル |
| 上位リンクサーヒ゛ス/ポートBプロトコル | ポート12291用プロトコル |

#### 2-6-1-2. PLMC-MIIExとの通信をRS232で行う場合

以下の手順で設定・確認を行って下さい。

- (ア) C P U モジュールに直接接続する場合
- ①コンフィグレーションの設定
  - ①-1. 「WideField2」のメニュー「オンライン」から
  - 「コンフィギュレーション表示」を選択します。
  - ①-2.「コンフィギュレーション」画面のタブ「通信設定」の
     パソコンリンク機能を使用する"を有効にして下さい。

②コンフィグレーションの確認

- ②-1.「WideField2」のメニュー「オンライン」から 「コンフィギュレーション表示」を選択します。
- ②-2.「コンフィギュレーション」画面のタブ「通信設定」で以下の 項目を確認し、記録してください。

| 項目         | 内容           |
|------------|--------------|
| 通信モード      | 通信速度・パリティ有/無 |
| チェックサムの有/無 | チェックサム有/無    |
| 終端文字の有/無   | 終端文字の有/無     |

(イ)パソコンリンクモジュールの場合

モジュール側面の設定スイッチ、もしくは内部レジスタの以下の項目を記録してください。

| 項目          | 内容        |
|-------------|-----------|
| 伝送速度設定スイッチ  | 通信速度      |
| データ形式設定スイッチ | パリティ有/無   |
|             | チェックサム有/無 |
|             | 終端文字の有/無  |

PLMC-MIIExでは、データ長とストップビットの設定は、以下のように設定して下さい。

パリティ: 無し または 偶数

#### 2-6-2. イーサネット通信の確認

以下の条件の両方に該当する場合、

- セッティングPCによる接続前に、WideFiled2にてイーサネット通信が正常に行えるかを確認して下さい。 ●PLMC-MIIExとの通信形態がイーサネット
  - ●以上までにイーサネット通信の確認していない場合

FA-M3RとPCとの接続については、横河電機殿の資料をもとに作業ください。 接続操作例については、2-5-1の"**イーサネット接続の場合の操作例**"を参照ください。

#### 2-6-3. セッティングPCソフト通信設定と通信確認

- ①. 2-6にてPLMC-MIIExとの通信形態として選択した通信方法で、PCとFA-M3Rを接続します。
- ②. セッティング P C (PLMEXDRV. EXE)を起動します。
- 「初期設定ファイル"(インストールディレクトリ名)"がありません。 デフォルト情報で実行しますか?」と表示されます。 OKを押して下さい。

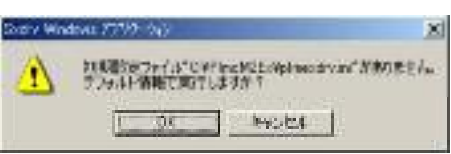

④. 「通信ライブラリの初期化エラー」と「通信デバイスが初期化されていません。」のエラーが発生 します。これらもOKを押します。

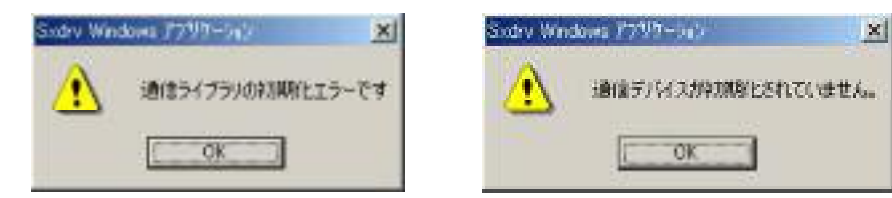

⑤.「4.通信接続の設定/確認」を参照し、「4-1通信設定」と「4-2通信確認」を行ってください。 通信設定画面が表示されますので、2-6-1で記録した内容を設定します。

| 通信形態   | 記録した項目     | 対応する通信設定画面上の項目     |
|--------|------------|--------------------|
| イーサネット | IPアドレス     | IPアドレス             |
|        | データ形式      | バイナリーモード設定チェックボックス |
| 232C   | 通信モード      | 通信速度・パリティチェック選択    |
|        | チェックサムの有/無 | チェックサム設定チェックボックス   |
|        | 終端文字の有/無   | 終端文字設定チェックボックス     |

データ長:8bit

ストップビット:1

各設定の詳細については、セッティングPCマニュアル(TB00-0901)の「5-4-1. インターフェイス設定」 を参照ください。

| 1012                                                                                                    |              |
|----------------------------------------------------------------------------------------------------|--------------|
| eren Northernet Tal                                                                                                    |              |
| A A A A A A A A A A A A A A A A A A A                                                                                                    |              |
| A STATE AND A STATE AND A STAT | e viene-     |
| to an investigation of the second second sec | - 8          |
| #EC5-01           D7.15.24           -0.035           -0.045           -0.045           -0.045           -0.045           -0.045           -0.045           -0.045           -0.045           -0.045                                                                                                    | - 40<br>- 40 |
| 9;                                                                                                    | 90.4         |

⑥. 通信確認後、終了ボタンを押してセッティングPCを終了します。

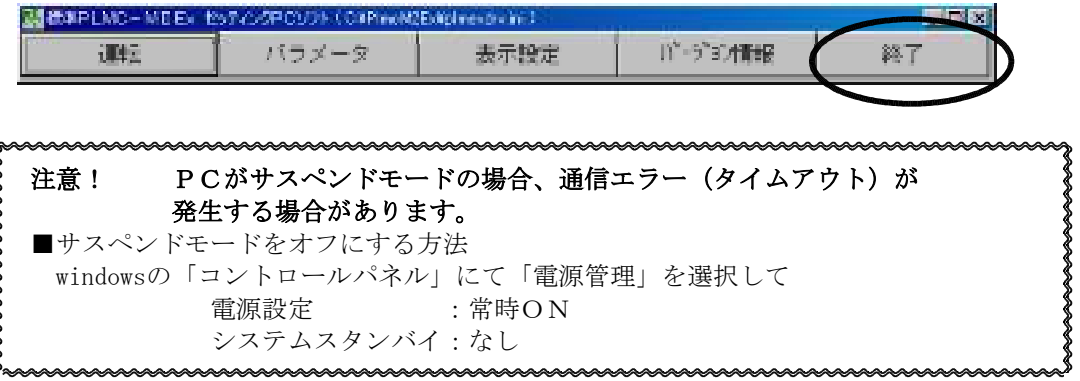

## 2-7. ROMSW(ロムスイッチ)の設定

①. ROMSW設定ソフト(PLMEXSWSET. EXE)を起動します。

| daetwo-voet   | 904日時間107日  | CORPORATION AND AND | komi i   | <b>3</b> E 2 |
|---------------|-------------|---------------------|----------|--------------|
| 374148        |             |                     |          |              |
| シリアルナンバー      |             | <u>9</u> .6~        | 2ファイル競出  |              |
| 8.±           | 入力          | 出力                  | N (877   | 生物パンショー      |
|               |             |                     |          | 12'512       |
|               |             | and a d             | Maria-r  | J ser z      |
| Z F T (Piten) | CZ 1.203836 | 2.4.20 - F          | 2.5.50-1 | 010 6        |

- ②.「ファイル読出」ボタンをクリックすると、ファイル選択ダイアログが表示されます。 ソフトをインストールしたフォルダの "オーダ -No(シリアルNo).rom" を選択して下さい。 (例: TH00-02001(PLMEX00001).rom) (グループ管理の場合 G□□□□□.rom)
   ※ このファイルには、ご購入いただいたオプションの設定を行っています。 このファイルをPLMC-MⅡEXに設定(ダウンロード)しないと、オプションを使えません。
- ③. 必要に応じて設定を変更して下さい。
   各項目については「ROMSW設定ソフト説明書」を参照下さい。
   ※ 変更内容が未定/不明であれば、後日改めて変更して下さい。
   ※ このあとダミー運転の場合は、ここでは何も変更しません。

- ④.「ファイルに保存」ボタンをクリックします。
   ファイル選択ダイアログが表示されるので、任意のファイル名を指定して下さい。
- ⑤.「ダウンロード」ボタンをクリックします。
   ※ 通信エラーが発生した場合は、プログラムを終了(⑥)して通信設定を見直して下さい。
   (「4.通信接続の設定/確認」を参照下さい。)
- ⑥.「閉じる」ボタンをクリックしてプログラムを終了します。
   (「ROMスイッチの内容を設定ファイルに保存しますか?」のメッセージには必ず「はい」を選択下さい)

| ~~~~~~~~~~~~~~~~~~~~~~~~~~~~~~~~~~~~~~~           |
|---------------------------------------------------|
| 注意! ROMSWデータの変更をした場合には、必ず                         |
| ● ダウンロード(PC→PLMC−MIIEX)                           |
| ● ファイルへ保存                                         |
| ● INIファイル作成(終了時に「はい」)                             |
| ● FA-M3Rの電源をOFF→ONする。                             |
| <sup>}</sup> ~~~~~~~~~~~~~~~~~~~~~~~~~~~~~~~~~~~~ |
| ~~~~~~~~~~~~~~~~~~~~~~~~~~~~~~~~~~~~~~~           |
| (注意!)                                             |
| ROMSWデータは、シリアルナンバーが一致するか、同一グループの                  |
| PLMC-MIEXにしか設定(ダウンロード)できません。                      |
| ROMSWデータとPLMC-MⅡEXの組み合わせを管理していただく                 |
| 必要があります。                                          |
| 2 A                                               |

2-8. パラメータ未設定エラー/バックアップメモリエラーの解除

新しくPLMC-MIExモジュールを購入した場合は、必ず"パラメータ未設定エラー"になっています。

- ①. セッティング P C (PLMEXDRV. EXE)を起動すると、運転画面が表示されます (通信エラーが発生したら、「4. 通信接続の設定/確認」を参照下さい。)
- ②.「エラー情報」をクリックしエラー内容を確認します。
   "パラメータ未設定エラー"もしくは"バックアップメモリエラー"が発生している場合は、
   以下の手順で解除します。

| ing.                      | Nex                   | -5     | 表示N定                            | パーディン開始                      | 約了                   |
|---------------------------|-----------------------|--------|---------------------------------|------------------------------|----------------------|
|                           |                       |        |                                 |                              |                      |
| X                         | 0.000                 | Y      | 0.000                           | 0 Z                          | 0, 00                |
|                           | 0.000                 | в      | 0,000                           | 0 С                          | 0.000                |
| 2                         | 0.000                 | Q      | 0.000                           | 0 T (                        | 0.00                 |
| NEW MILL                  | and the second second |        | (                               |                              |                      |
| タスク選択<br>動作モード<br>プログラム情報 | 9ス20<br> 自動運転         | 1      | - 朝みまート<br>二般のモート<br>- 朝鮮の10-11 | raz <u>(</u><br>101 <u>(</u> |                      |
| Statt to be               | ノモリ連載                 | 26.40  | J06 4                           | χ-                           | ×+ =                 |
| 1817-1986<br>第日プログラムAX    | 1                     | • •    | 0.5573000 C<br>(35273000 C      | <u></u>                      | <u>Z1</u><br>A+<br>a |
| ALL THE THE               | E.                    |        | 0.955300 0                      | B-                           | 8+ a                 |
| Ped for second            | P                     |        | 0.025%1 0                       | C-                           | C+ 8                 |
| a construction            |                       |        | -                               | R                            | E1 8                 |
| 140-4 DF                  |                       | 84 I I | 干机制办/观察                         | Q-<br>T-                     | <u>0+</u> F          |
| MI.                       | <u> 田</u> 方           |        | DR06050356                      |                              |                      |

| - MARINE CONTRACTOR |     |
|---------------------|-----|
| Navionation al      |     |
| 8,230 T-00 FFT 7-   |     |
|                     |     |
|                     |     |
|                     |     |
|                     |     |
| 1.12.01             | 705 |

# 2-8-1. パラメータ初期化/バックアップ

①. 「パラメータ」ボタンをクリックします。

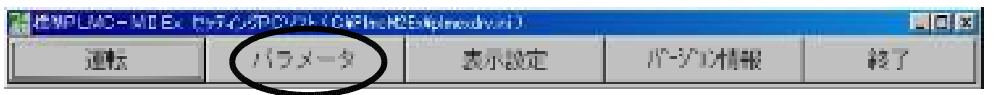

②. 「バックアップデータ初期化」ダイアログの全ての初期化ボタンをクリックして下さい。 PLMC-MⅡEXで保存しているデータを初期化します。

| (わり)ウチーダ時代             | × |
|------------------------|---|
| バラメータ初期化               |   |
| プログラム初期化               |   |
| アプンボジション初期化            |   |
| マクロ実践初期化               |   |
| 位置決めポイントテーブル<br>タスクロ 🕑 |   |
| フップロード ダウンロード          |   |
| 同じ                     | δ |

③. 「サーボパラメータ」ダイアログを表示します。

| -4/19.5-9 |           |                |                 |                |                  |  |
|-----------|-----------|----------------|-----------------|----------------|------------------|--|
| <         | 3         | 第1物理解          | <b>抓</b> 2物得餘   | 第3款理解          | 第4物理論            |  |
| 10 E      | 380       | 考え21<br>第1前(X) | 27.73<br>#20(Y) | 3人21<br>第3前(2) | 22.71<br>1814(X) |  |
| INPO      | 15.41     | 0              | 0               | þ              | 0                |  |
| 事業.       | 課題        | 4940           | 4011            | 4360           | 4010             |  |
| #P03編3    | 新家主義      | 4046           | 4)36            | 4960           | 4010             |  |
| 補服法:6     | 建特定剂      | 33             | 20.             | 31             | 20               |  |
| 3平道(0     | 理時完計      | 0              | 0               | 0              | 0                |  |
| PIPE      | 电路        | 531            | 201             | 216            | 208              |  |
| PTP       | 建筑        | 33800          | \$0340          | 33600          | 23380            |  |
| 205       | 建震        | 31600          | 00160           | 38603          | 2010             |  |
| +唐/3      | 131a)     | 1360036        | 1016003         | 1.00030        | 1030003          |  |
| 一世間の      | 1354      | 1960038        | 1016003         | 1960396        | 1011031          |  |
| 原式信       | 爆力反       | 単し、三           | 高し ぎ            | 単し、単           | - 再し 💌           |  |
| 原方        | 距離        | 1960           | 1016            | 1860           | 1010             |  |
| 11/2/25   | (白)/ 爱    | a              | F               | 1              | 0.7              |  |
| 源并信用      | 1月11日夜夏   | 31600          | 20100           | 31600          | 50110            |  |
| 原点保持7     | 7"百千速度    | 7510           | 7511            | 7560           | 1510             |  |
| 原有保持器     | 14.7-7.#3 | 2310           | 2010            | 2860           | 2010             |  |
| 原方法       | 帰還位       | a              | 0               | 0              | 0                |  |
| 8-1491    | (4)罰額     | 0              | 0               | 0              | 0.               |  |
| 1-64"9"   | 262)师位    | 0              | 0.              | 0              | 0                |  |
| d'abias   | 1禄正祭      | 0              | 0               | 0              | 0                |  |
|           | 于保健之后     | 10.0           | 8.3 D           | 10             | 0.               |  |
| 四石 清朝日    | 有論現這樣     | þ              | 6               | þ              | 0                |  |
| h/165-60  | 18 374    | NC12/4   .     | -1"D-1"         | 5'530-6"       | 温泉前:原寸           |  |
|           |           |                |                 |                | 閉じる              |  |
|           |           |                |                 |                |                  |  |

初期導入の場合は、以下の■新規導入の場合④~⑦と作業します。 既設の場合は、■既設の場合のサーボパラメタダウンロード⑧へ進んでください。

#### ■新規導入の場合

- ④.「アップロード」ボタンをクリックします。
   (PLMC-MIEXからデフォルトのパラメタを読み出します。)
- ⑤. 必要に応じて設定を変更して下さい。
  - (「ユーザーズマニュアル」「セッティングPCマニュアル」を参照下さい。)※変更内容が未定/不明であれば、後日改めて変更して下さい。何も変更しなくても、とりあえずは動作します。
- ⑥.「ファイルに保存」ボタンをクリックします。
   ファイル選択ダイアログが表示されるので、任意のファイル名を指定して下さい。
   (パラメタファイルは、複数台使用する場合を想定し、個体の区別ができるようなファイル名を指定して
   保存して下さい。)
- ⑦. 「ダウンロード」ボタンをクリックします。

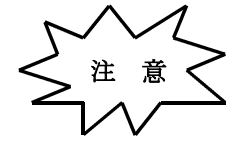

初回の保存はとりあえずのものです。
 後日、正式な試運転・調整をおこない、改めて保存(パラメタファイルの更新)して下さい。
 サーボパラメタは、今後の更新毎に必ずPC側で保存して下さい。
 また、上書きしたくない時は異なるファイル名にして下さい。

### ■既設の場合のサーボパラメタダウンロード

- 保存してあったサーボパラメタファイルを「ファイル読み出し」します。
   内容を変更する必要があれば、変更してください。
- ⑨. そのファイルを「ダウンロード」します。

- ⑩. サーボパラメタを変更した場合は、適宜名称を付けて、「ファイルに保存」して下さい。
- ①.「ピッチエラー補正」や「工具長補正」、「工具径補正」、「補間前加減速(自動コーナオーバライド)」のオプションを購入された場合、③から行った「サーボパラメータ」の設定にならって、それぞれの設定画面から設定して下さい。
   上記のオプションの内、購入された全てのパラメータを設定することで、「パラメータ未設定エラー」を 解除できます。

## 2-9. セッティングPCソフト設定

表示設定から「通信設定」「セッティングPCソフト動作設定」「ポジション表示設定」「入出力表示設定」 の各々の設定画面で、必要に応じて変更して、「設定」して下さい。 各設定の詳細については、セッティングPCマニュアルの「5-4-1インタフェース設定」~ 「5-4-3入出力表示設定」を参照して下さい。

#### ■通信設定

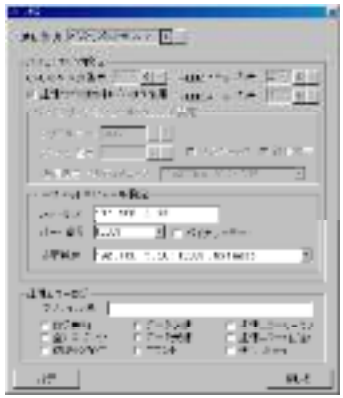

通信設定以外は、用途に応じて設定して下さい。 (ここで必ず行う必要はありません。後でも結構です。) 2-5からここまでの手順を順番に行っていれば、通 信設定は設定済みです。 まだ設定していない場合は、2-5からの手順を行っ てください。

# ■セッティングPC動作設定画面

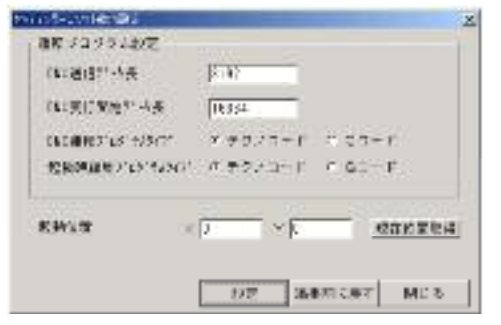

■ポジション表示設定

| Hill         C           #2H         Y           #2H         Y           #2H         Y           #2H         Y           #2H         Y           #2H         Y           #2H         Y           #2H         Y           #2H         Y           #2H         Y           #2H         Y           #2H         Y |         | * 10055 201 74<br>8-701 72404<br>7-4, 217047<br>8-2, 217047<br>8-2, 22704<br>8-3, 2570 67<br>8-34507<br>1-08704855<br>1-08704855<br>1-08704855<br>1-08704855<br>1-08704855<br>1-08704855<br>1-0870485<br>1-0850<br>1-08500<br>1-0850<br>1-08500<br>1-08500<br>1-08500<br>1-08500<br>1-08 |
|----------------------------------------------------------------------------------------------------|---------|----------------------------------------------------------------------------------------------------|
| Parce<br>Part<br>In 12095<br>PRAFE<br>PRAFE                                                                                                    | A 4 2 4 | r::2/10 <sup></sup>                                                                                                    |

軸名称や小数点の位置を変えることができます。

 例
 左右
 ○○○○. ○○○
 (小数2 ケ タ)

 上下
 ○○○○. ○○○○
 (小数4 ケ タ)

 前後
 ○○○○. ○○

※軸名称は漢字2文字まで可能です。

#### ■入出力表示設定

| $\begin{array}{cccccccccccccccccccccccccccccccccccc$                                                                                                    |
|----------------------------------------------------------------------------------------------------|
| NUMBER OF DESIGN OF DESIGNOF DESIGNOF DESIGNOF DESIGNOF DESIGNOF DESIGNOF DESIGNOF DES |
|                                                                                                    |

入出力名称を変更できます。 使用していない入/出力の表示を削除できます。

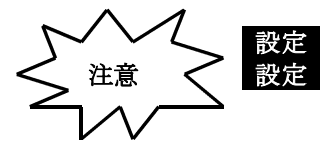

をしないと反映されません。 によって、INIファイル内の 情報が更新されます。

以上で初期導入作業は終了です !

# 3.1台のPCで複数のPLMCを管理する場合

1台のPCで複数のPLMCを管理する場合は、各PLMC毎にフォルダを分け、以下の手順で インストールします。 追加するPLMCのソフトウェアバージョンによって、手順が異なります。

#### 3-1. バージョン確認

以下の方法でソフトウェアバージョンを確認して下さい。 ■インストール済みPLMCソフトのバージョン確認 「6-2.ソフトウェアバージョン番号の確認(旧ソフト:インストール済み)」を参照。 ■これからインストールするPLMCソフトのバージョン確認

「6-3.ソフトウェアバージョン番号の確認(新ソフト:新CD)」を参照

#### 3-2. PCソフトインストール

「2-3. PCソフトインストール」を参照し、実行下さい。

注1 同じPCで複数のPLMCを管理(ソフトインストール)する場合は、別のフォルダーで 管理してください。

# 3-3. 追加する PLMC が同じソフトウェアバージョンの場合

2-6-3~2-8相当の設定と確認をいたします。

①INIファイルのコピー

既存のPLMCのINIファイルを、追加するPLMCのフォルダにコピーして下さい。 (これにより、2-9のポジション表示や入出力表示の設定がコピーできます。)

- ②「2-6-3. セッティングPCソフト通信設定」の作業
- ③「2-7. ROMSWの設定」の作業

④「2-8.パラメータ未設定エラー/バックアップメモリエラーの解除」の作業 以上で初期作業は完了です。

## 3-4. 追加する PLMC が異なるソフトウェアバージョンの場合

通常の初期作業と同じで、2-6-3~2-9の設定と確認をいたします。
①「2-6-3.セッティングPCソフト通信設定」の作業
②「2-7.ROMSWの設定」の作業
③「2-8.パラメータ未設定エラー/バックアップメモリエラーの解除」の作業
④「2-9.セッティングPCの設定」の作業
以上で初期作業は完了です。

# 4. 通信接続の設定/確認

# 4-1. 通信設定

セッティング PC (PLMEXDRV. EXE)の設定で接続方法を変更することができます。

①. セッティングPC (PLMEXDRV. EXE) を起動\*\*して、「表示設定」ボタンをクリックします。

| ##IPLMC-MIEx セッティングPCソフト (C+Pine MExight |       |      |              |    |  |
|------------------------------------------|-------|------|--------------|----|--|
| 運転                                       | バラメータ | 表示設定 | 11~-ジ"ヨン作青幸役 | 終了 |  |

※ 通信設定があっていない場合、通信異常になってしまいます。

②. 「通信設定」ダイアログにて通信の設定を行って下さい。

| パンコンリンク設定                                    | and the second states of                                                                                                    | annoosa <u>a o</u> ryyy                                                                                         |
|----------------------------------------------|----------------------------------------------------------------------------------------------------|----------------------------------------------------------------------------------------------------|
| ap.a(=4.83) 설문                               | PLMC:                                                                                                    | 그=카월북 이 <u>&lt; &gt; </u>                                                                                       |
| L Glibballeniat                              | an-ealth etho:                                                                                                    | 지마카 말한 12 (1)                                                                                                   |
| - I A TANK SEE S                             |                                                                                                    |                                                                                                    |
| ALL L'EALES                                  | W. 512                                                                                                    |                                                                                                    |
| 12-3428= V                                   | 1 1 2 2                                                                                                    | SATURA DINAST                                                                                                   |
| 「東京市町へのノー                                    | 7 1 0 01000pt                                                                                                    | AVG 22                                                                                                    |
| イーフネシーテント                                    | ル設定                                                                                                    |                                                                                                    |
| 15160 109                                    | 254.08.24                                                                                                    |                                                                                                    |
| #-1 #4 122                                   | 1 1 C 40                                                                                                    | 79-t-F                                                                                                    |
| 10 TE 10 10 10 10 10 10 10 10 10 10 10 10 10 | .054 55 .31 1225                                                                                                    | · wtom two. 0                                                                                                   |
|                                              |                                                                                                    | 17                                                                                                    |
| BillT                                        |                                                                                                    |                                                                                                    |
| ログファイル名                                      |                                                                                                    |                                                                                                    |
| ドログ集社                                        | 「デージ法国                                                                                                    | (D金)~ez和新门                                                                                                    |
| F 全てロギング                                     | F データ支信                                                                                                    | 「 地信エラー(伝法)                                                                                                    |
|                                              | and the second second se | The second second second second second second second second second second second second second second second se |

③. 「設定」ボタンをクリックして下さい。

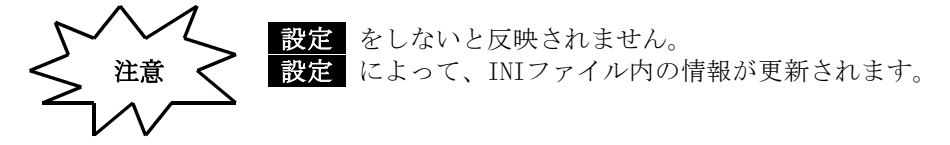

- 注1 設定の詳細については、セッティングPCマニュアル(TB00-0901)の 「5-4-1. インターフェイス設定」を参照ください。
- 注2 IPアドレスの設定については、FAM3Rのマニュアル
   「シーケンスCPUモジュール(ネットワーク搭載形)はじめて操作マニュアル」
   文書TI34M6C03 などを参照してください。

## 4-2. 通信確認

セッティングPC(PLMEXDRV.EXE)を起動します。
 (既に起動している場合は「運転」ボタンをクリックします。)

| HERE DI MO MILEN | HypacydPCUDE (OWPleeM | (E-Aplmondry ini ) |         | .0× |
|------------------|-----------------------|--------------------|---------|-----|
| 運転               | バラメータ                 | 表示設定               | パージョン情報 | 終了  |

②. 正しく接続できていれば、以下のような運転画面がでます。

| 1002                                                             | Key                                                                                                    | (\$      | 表示的定                                                                                                    | 11          | 纪初期期                                        | 約?                                   |
|------------------------------------------------------------------|----------------------------------------------------------------------------------------------------|----------|----------------------------------------------------------------------------------------------------|-------------|---------------------------------------------|--------------------------------------|
| 1-121                                                            | e                                                                                                    |          |                                                                                                    |             |                                             |                                      |
| X                                                                | 0.000                                                                                                    | Y        | 0.00                                                                                                    | 00          | Z                                           | 0.000                                |
| A                                                                | 0.000                                                                                                    | в        | 0.00                                                                                                    | 00          | C                                           | 0.000                                |
| R                                                                | 0.000                                                                                                    | Q        | 0.00                                                                                                    | 00          | т                                           | 0.000                                |
| NITINST.                                                         | and the second second s |          | ALC: NO.                                                                                                    | CAN IN THE  |                                             |                                      |
| タスク調明<br>動作モード                                                   | 92.20                                                                                                    | 1        | 「相関をよびます」」                                                                                                    | 102         | 0.0                                         |                                      |
| フログラム情報                                                          |                                                                                                    | -1       | ₩9£-1-                                                                                                    | 1 **        |                                             |                                      |
| フログラム情報<br>実行モード<br>単位活動                                         | #<br> メモリ連転<br> アルSTARE                                                                                                    |          | 300<br>₩9€-1-                                                                                                    | *           | ×-                                          | X*   #                               |
| フロジラム(株)<br>安府モード<br>教作状態<br>安府ブログ5×84                           | 8<br>「メモリ連続<br>「アログラ5歳行<br>」                                                                                                    | 1        | 30€-1<br>300<br>655%000                                                                                                    | *           | x-<br>                                      | X* #                                 |
| フログラム(##<br>実行モード<br>数件状態<br>実行プログラム)×                           | F<br> メモリ連転<br> アロデラ2案行<br>: 「T                                                                                                    | (MAS)    | <ul> <li>- 読がモード</li> <li>- 300</li> <li>- 6455%1000</li> <li>- (555%1000</li> <li>- (555%1000</li> </ul>                                                                                                    | *           | х-<br><u>у-</u><br>А-                       | X* #<br>#<br>#<br>#                  |
| フログラム(株)<br>気行モード<br>数件状態<br>実行プログ5200                           | F<br>「メモリ調焼<br>「アログラ5歳行<br>」<br>「                                                                                                    | MRN      | ぎりモード<br>300<br>らた53000<br>つか5300<br>らの55300                                                                                                    | 4<br>C<br>C | х-<br>ү:<br><u>х-</u><br>А-<br>D-           | X+ F<br>                             |
| フログラス(株)<br>安行モード<br>教作功務<br>実行プログラム(A<br>実行プログラム)A<br>実行プラブド(a, | イ<br>「メモリ調味<br>「アログラ3歳行<br>」<br>「<br>「                                                                                                    |          | <ul> <li>ぎりモード</li> <li>」たら</li> <li>らたが3000</li> <li>らたが3000</li> <l< td=""><td>*<br/>*<br/>*</td><td>х-<br/>ү<br/>2-<br/>А-<br/>В-<br/>С-</td><td>X+ 5<br/>X+ 5<br/>D+ 5<br/>C+ 5</td></l<></ul> | *<br>*<br>* | х-<br>ү<br>2-<br>А-<br>В-<br>С-             | X+ 5<br>X+ 5<br>D+ 5<br>C+ 5         |
| フログラス(構<br>実行モード<br>数件状態<br>実行プログラム(A<br>実行25)(プロA<br>第一下        | イ<br>「メモリ調味<br>「70575歳前<br>」<br>「1<br>「1                                                                                                    | 9484<br> | よりモート<br>した5<br>のか572000<br>のか57200<br>のか57200<br>のか57200<br>のか5720<br>のか5720<br>のか5720<br>のか5720<br>のの5720<br>のの5720<br>ののたち720<br>のの<br>のの<br>のの<br>のの<br>のの<br>のの<br>のの<br>のの<br>のの<br>の                                                                                                    | e<br>e<br>e | X-<br>Y<br>Z-<br>A-<br>D-<br>G-<br>R-<br>2- | X+ F<br>X+ F<br>X+ S<br>C+ F<br>R+ S |

③. 接続不良の時

TO(タイムアウトエラー)や画面が出ない場合。

- ◆イーサネット接続では
  - ・IPアドレスが接続するモジュールとあっていない。
  - ・CPU番号、ユニット番号、スロット番号があっていない。
  - ・バイナリモードの有効/無効があっていない。
  - ・接続ケーブルの不良

◆RS232C接続では

- ・シリアルポート選択が合っていない。
- ・ P C の設定 (Windowsの環境) COM1/COM2が使用できない状態
- ・接続ケーブルの不良

メンテナンス編「2. PCソフト側の異常」を参照下さい。

# 5. アンインストール

インストールしたフォルダ内の全てのファイルと、作成したショートカットを削除して下さい。 (システムフォルダーやレジストリには変更を加えていません。)

# 6. システムのバージョンアップ手順

既にインストール済みの環境に対し、新しいソフトウェアCDをインストール(更新)する場合は、 ソフトウェアバージョン番号によって、作業手順が分かれます。 以下では、

既にインストール済みで使用していたソフト : 旧ソフト 新しくソフトウェアCDからインストールするソフト:新ソフト と呼んでいます。

### 6-1. ソフトウェアバージョン番号の詳細と手順

バージョン番号は以下の部分に分かれます。新旧ソフトウェアバージョンの異なる部分により、 下表のように手順が分かれます。

例:

Ver1. 8. 0 a

→ 英字部分(ROMソフト以外の更新で、 a から英字が進みます。) ──── 数字部分(ROMソフトのバージョンを表します。)

| 数字部分 | 英字部分 | 異なるソフト  | 手順                            |
|------|------|---------|-------------------------------|
| 異なる  | 異なる  | ROMソフト& | 「6-4.フラッシュ書き込み&新ソフトインストール」を行う |
|      | 同じ   | PCソフト   |                               |
| 同じ   | 異なる  | PCソフト   | 「6-5.新ソフトインストール」を行う           |

6-2. ソフトウェアバージョン番号の確認(旧ソフト:インストール済み)

6-3 と同じ方法でもかまいませんが、以下の方が簡単です。

- ①. 既にインストール済みの環境にあるセッティングPC(PLMEXDRV. EXE)を起動します。
- ②. バージョン情報ボタンを押します。

| MANPLMC-MIEx 世 | ッティングPCソフト (OVPlaceN2 | Estipinasakvini) |            |    |
|----------------|-----------------------|------------------|------------|----|
| 運転             | バラメータ                 | 表示設定             | 1)*-ラ*ヨン情報 | 終了 |
|                |                       |                  |            |    |

③. 表示されるバージョン情報ダイアログの以下の部分がバージョン番号です。

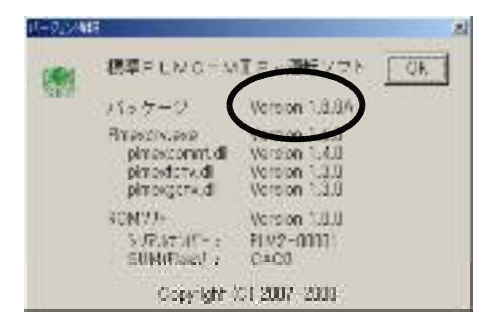

- 6-3. ソフトウェアバージョン番号の確認(新ソフト:新CD)
  - ①. 新しいソフトウェアCD内、「PlmcM2Ex」フォルダのバージョン情報ファイル(Version.sys)を メモ帳等のテキストエディタソフトで開きます。
  - ②.以下の部分がバージョン番号です。

(

| Version | 1.8.0A                                                                     |
|---------|----------------------------------------------------------------------------|
| シマテム    | 構成 テイル                                                                     |
| R_PKG   | <pre>= ¥¥FileServer¥Release¥Software¥PlmcM2Ex¥PlmcM2Ex¥Package¥V180A</pre> |
| R_ROM   | = ¥¥FileServer¥Release¥Software¥PlmcM2Ex¥PlmcM2Ex¥Rom¥V180                 |
| R_SXDRV | = ¥¥FileServer¥Release¥Software¥PlmcM2Ex¥P <u>lmcM2Ex¥plmexdrv</u> ¥V160   |
|         |                                                                            |

# 6-4. フラッシュ書き込み&新ソフトインストール

PLMCのROMソフト(フラッシュ)とPCソフトの両方を更新します。 PLMCのROMソフト(フラッシュ/ファームウェア)のバージョンアップは、フラッシュ書込み ツールソフトを使用します。

- ①. インストール済み環境(旧ソフト)でセッティングPC(PLMEXDRV.EXE)を起動し、 運転画面でポジションが表示されることを確認してください。(通信可能であることを確認します。)
   (既に起動している場合は「運転」ボタンをクリックします。)
- ②. 通信が確認できたら、セッティングPC (PLMEXDRV. EXE)を終了し、 Flash書き込みソフト (PLMEXFDL. EXE)を起動します。
- ③.新しいソフトCD内、「Flash」フォルダにあるをROMソフトとPCソフト書き込みます。
   書き込み手順&新ソフトのインストールは「V.メンテナンス編 4-4.FLASH書き込み手順」
   の 1) から全てを実行下さい。

## 6-5. 新ソフトインストール

PCソフトのみを更新します。

 新ソフトインストールは「V.メンテナンス編 4-4.FLASH書き込み手順」の 「7)新しいソフトCDからのインストール」以降の手順を実行して下さい。

# 7. ダミー運転

ここまでの段階で以下の初期導入作業が完了しました。

- PCソフトインストール「セッティング PCソフト」「ROMSW設定ソフト」
- □ FA-M3R準備
- □ WideField2接続
- □ パソコンリンク接続
- □ PLMC-MIIEXとPCのとりあえずの接続(パソコンリンク:RS232/イーサネット)
- □ ROMSWの設定 (デフォルト)
- □ サーボパラメータ等の設定 (デフォルト)
- □ パラメータ未設定エラー/バックアップメモリエラー解除

この状態で、セッティングPCソフト(標準運転ソフト)で手動運転・自動運転を体験してください。 サーボを接続せずに、シミュレーションモードでダミー運転ができます。

#### 7-1 ROMSWの設定

「2-7. ROMSW(ロムスイッチ)の設定」を参照して下記の操作を行ってください。

- (ア) ROMSW設定ソフト(Plmexswset.exe)を起動
- (イ) 「アップロード」ボタンを押します。
- (ウ) 「軸設定」画面
  - ①「有効物理軸選択」で、第1軸~第4軸のチェックボックスを有効にします。

②「各軸設定」内の「軸割り当て」と「仮想アンプ」は、以下のように設定します。

| 物理軸 | タスク   | 論理軸     |     | 仮想アンプ |
|-----|-------|---------|-----|-------|
| 第1軸 | タスク 0 | 論理軸 第1軸 | (X) | 有効    |
| 第2軸 | タスク 0 | 論理軸 第2軸 | (Y) | 有効    |
| 第3軸 | タスク 0 | 論理軸 第3軸 | (Z) | 有効    |
| 第4軸 | タスク 0 | 論理軸 第4軸 | (A) | 有効    |

③ "軸割り当て"と"仮想アンプ"以外の設定は変更せずに、「設定」ボタンを押して下さい。

- (エ)「ダウンロード」
  - ① ROMSW設定ソフトの「ダウンロード」ボタンを押します。
  - ② ダウンロード完了したら、「閉じる」ボタンをおす。
  - ③ "内容を設定ファイルに反映しますか?"と聞かれるので 「はい」を選択し、ROMSW設定ソフトを終了します。

#### [参考資料]

「テクノユーザーズマニュアル導入編(TB00-0900A) 2 - 7 ROMSWの設定」

(オ) F A - M 3 R の電源をO F F → O N します。

以上で、ROSMWの設定が有効になります。

## 7-2. セッティングPCソフトを起動

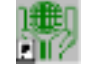

plmexdrv.exe を起動

セッティングPC画面で位置情報がゼロ表示になることを確認してください。 これは、PCとPLMC-MIEXの通信が正常に確立していることを意味します。 ゼロ表示にならない場合は、通信エラーが考えられます。 導入編「2-6FA-M3RとPCの通信設定」からの手順を 再度参照ください。

# 7-3. ダミーで運転・操作

操作は、すべて以下の運転画面でおこないます。 入力信号状態などによりアラームが発生(エラー情報有り)する場合は、 「7-5-1.アラームの解除」を参照下さい。

|         |               | 🔯 Baint Hol-Alt De El-Bordon a An                                                                                                    | Node National Content Content                                                                                                    |                       | اماتاط                               |       |
|---------|---------------|----------------------------------------------------------------------------------------------------|----------------------------------------------------------------------------------------------------|-----------------------|--------------------------------------|-------|
| メインメニュー | $\rightarrow$ | 通知 パラパース                                                                                                    | 5.62 B                                                                                                    | PT-VC(이) 등( -)        | 201                                  |       |
| 位置表示    | $\rightarrow$ | X 0,000<br>A 0,000                                                                                                    | Y 0,00                                                                                                    | 0 X                   | 21<br>0.000                          |       |
| 操作メニュー  | $\rightarrow$ | Control (1997年7月1日)<br>Control (1997年7月1日)<br>Control (1997年 | Control         Test (Control         Test (Contro)         Test (Control         Test (Control< |                       | 87 - 5<br>77 - 7<br>27 - 5<br>41 - 5 | ] 軸キー |
| 操作ボタン   | $\rightarrow$ | - k - − K + − V (Sub <u>ility</u> )                                                                                                    | 4 5565 55659                                                                                                    | turi<br>teradi≊  9 ma | F 18.22                              |       |

## 7-3-1. 手動操作(ジョグ/インチング)

ジョグは、軸キーを押し続けている間、サーボパラメタの「JOG速度」で動きます。 ダミー運転では、サーボはありませんので、動くのはPC画面の座標(位置表示)だけです。 インチングは、指定のインチング量を軸キーを押す毎に動きます。特に、微小送りで 位置調整するときに便利です。動作モードを「手動運転」とし、送りモード選択して 軸キーを押すことで動作します。

途中、「原点設定ボタン」を押すことで、そのときの位置を座標原点とします。したがって、 位置表示がゼロになります。

| 画面/項目   | 設定/選択/操作               | 動作/結果 (表示確認) | 補足説明             |
|---------|------------------------|--------------|------------------|
| 動作モード   | 手動運転                   |              |                  |
| 送りモード   | JOG                    |              |                  |
| (軸キー)   | X +                    | X座標が+方向に変化   | X軸が+方向にジョグ移動     |
|         | X -                    | X座標が-方向に変化   | X軸が-方向にジョグ移動     |
|         | Y +                    | Y座標が+方向に変化   | Y軸が+方向にジョグ移動     |
|         | Y -                    | Y座標が-方向に変化   | Y軸が-方向にジョグ移動     |
|         | 同様にZ, Aで               | も確認してください。   |                  |
| (操作ボタン) | 原点設定                   | 座標がゼロになります。  | 論理座標設定です。        |
| 送りモード   | インチング                  |              | 1000p単位のインチングモ   |
|         | $\times 1 \ 0 \ 0 \ 0$ |              | ード。              |
| (軸キー)   | X +                    | X座標が+に1000変化 | X軸が+1000p移動      |
|         | X —                    | X座標が一に1000変化 | X軸が-1000p移動      |
|         | 同様にY,Z, A              | でも確認してください。  |                  |
| 送りモード   | インチング                  |              | 100p単位のインチングモー   |
|         | imes 1 0 0             |              | ۲°               |
| (軸キー)   | X +                    | X座標が+に100変化  | X軸が+100p移動       |
|         | X —                    | X座標が-に100変化  | X軸が-100p移動       |
|         | 同様にY,Z, A              | でも確認してください。  |                  |
| 送りモード   | インチング                  |              | 10p単位のインチングモー    |
|         | ×10                    |              | ۴.               |
| (軸キー)   | X +                    | X座標が+に10変化   | X軸が10p移動         |
|         | X —                    | X座標が-に10変化   | X軸が-10p移動        |
|         | 同様にY,Z,A               | でも確認してください。  |                  |
| 送りモード   | インチング×1                |              | 1 p 単位のインチングモード。 |
| (軸キー)   | X +                    | X座標が+に1変化    | X軸が1p移動          |
|         | X —                    | X座標が-に1変化    | X軸が-1p移動         |
|         | 同様にY,Z, A              | でも確認してください。  |                  |

【運転画面にて】 この表の「設定/選択/操作」の項目にならって順番に操作してください。

## 7-3-2. ワンショット位置決め

位置決めや補間動作で軸を指定量(あるいは目標位置)へ移動させる機能です。 操作ボタンの「1ショット位置決」ボタンを押すと以下の画面がでます。 1ショット位置決め画面

| 1ショット位置決め |        |      |      | ×            |
|-----------|--------|------|------|--------------|
| □位置決めモート  | e      | 移動量/ | 目標位置 |              |
| ④ インクリメ:  | ンタルPTP | ×    |      | Λ°\$λ        |
| ○ 論理座標系   | アブソPTP | Y    |      | /\°₽2        |
| ○ 機械座標系   | アブソPTP | Z    |      | Λ°#λ         |
| C インクリメ   | ンタル補間  | A    |      | A*#X         |
| C 論理座標系   | アブソ補間  |      |      | л°63         |
| ○ 複模座標系   | アブソ補間  |      |      | <i>∆*</i> ₿% |
|           |        |      |      | Jr*63        |
| 補間速度      | _      | 1    |      | h*02         |
|           | ハ*ルス/秒 |      |      | #*6X         |
| 移動開始      | 移動再開   | 移動停止 |      | 問じる          |

(1) インクリメンタルPTP(位置決め)の操作。

一連の操作の中では、途中停止/再開、オーバライドも操作します。

【1ショット位置決め画面にて】「設定/選択/操作」の項目にならって順番に操作してください。

| 画面/項目    | 設定/選択/操作      | 動作/結果 (確認)       | 補足           |
|----------|---------------|------------------|--------------|
| 位置決めモード  | インクリメンタ       |                  |              |
|          | ルPTP          |                  |              |
| 移動量      | X:1000        | Y:1000           |              |
|          | Z:1000        | A:1000           |              |
|          | 移動開始          | 各軸座標が+1000変化     | 全軸1000p分の移動  |
|          |               | します。             |              |
| 同様に適当な値を | 設定して、位置決      | めをしてみてください。      |              |
| 移動量      | X : 1 0 0 0 0 | 0 Y:100000       | 移動量が大きいので    |
|          | Z : 1 0 0 0 0 | 0 A: 1 0 0 0 0 0 | 位置決め完了まで時間がか |
|          | 移動開始          | 各軸座標が変化します。      | かります。        |
| (移動中に)   | 移動停止          | 座標変化がとまります。      | 途中停止しました。    |
|          | 移動再開          | 座標変化が再開します。      | 移動再開です。      |
| 位置決め完了する | まで、停止/再開      | 目は、何度も可能です。      |              |
| (移動中に)   | < で           | 座標変化が遅くなります。     | 移動速度がオーバライド比 |
| (運転画面で)  | 小さい値に変更       |                  | 率で減少。        |
| オーバライド   | > で           | 座標変化が早くなります。     | 移動速度がオーバライド比 |
|          | 大きな値に変更       |                  | 率で増加。        |

途中で座標をゼロセットしたいときは、操作ボタンの「原点設定」を押してください。

補足説明

| : 移動指令量です。現在位置に加算して移動します。            |
|--------------------------------------|
| :目標座標(目標位置)を指令します。(移動量=目標位置-現在位置)    |
| : 位置決め 各軸がサーボパラメタの「PTP」速度で移動します。     |
| 補間のように多軸同期にはなりません。                   |
| :この場合は、直線補間です。補間速度を指定した複数軸の合成速度      |
| として、多軸が同期して動きます。したがって、目標位置の到着が同時です。  |
| :通常は、この座標系で位置を管理します。原点設定するとその位置が、論理  |
| 座標系の原点になります                          |
| :本来は、フィードバックパルスを積算した座標です。アブソ位置のことです。 |
| ただし、ダミー運転では、FBなしなので指令パルスの積算となります。    |
| いずれにしても、原点設定で、座標系のセットアップはしません。       |
|                                      |

詳細は、以下を参照ください。

ただ、ここでは基本操作を体験するのが目的です。詳細なご理解は、後からでもかまいません。 PLMC-MIIExユーザーズマニュアル KEYWORDS

同上

機能編

(2) 論理座標系での PTP や補間

| 1 ショット位置決 | め画面にて】「診  | 定/選択/操作の項目」にな     | らって順番に操作してくださ |
|-----------|-----------|-------------------|---------------|
| 画面/項目     | 設定/選択/操作  | 動作/結果 (確認)        | 補足            |
| 位置決めモード   | 論理座標系アブ   |                   |               |
|           | ソРТР      |                   |               |
| 目標位置      | 目標位置を指定   | します。              |               |
|           | 移動開始      | 目標位置まで動きます。       |               |
| 位置決めモード   | インクリメンタ   |                   |               |
|           | ル補間       |                   |               |
| 移動量       | 移動量を適宜    |                   |               |
| 補間速度      | 30000     |                   |               |
|           | 移動開始      | 補間速度で指定の移動量動      | 同じ移動量でも補間速度を  |
|           |           | きます。              | 変えると到達時間が反比例  |
|           | 補間速度を1000 | ops(低速)~100000pps | で変わります。       |
|           | など変えてトラ   | イしてみてください。        |               |
| 位置決めモード   | 論理座標系アブ   |                   |               |
|           | ソ補間       |                   |               |
| 目標位置      | 目標位置を指定   | します。              |               |
| 補間速度      | 30000     |                   |               |
|           | 移動開始      | 補間速度で指定の移動量動      | 同じ移動量でも補間速度を  |
|           |           | きます。              | 変えると到達時間が反比例  |
|           | 補間速度を1000 | ops(低速)~100000pps | で変わります。       |
|           | など変えてトラ   | イレてみてください。        |               |

#### 7-3-3. ホーム位置決め

ホーム位置(パラメタ)は、出荷時に(0,0,0)になってます。 どこからでも機械座標がホーム位置(この場合ゼロの位置)になるまで戻ります。

| 画面/項目 | 設定/選択/操作 | 動作/結果 (確認)  | 補足         |
|-------|----------|-------------|------------|
| 運転画面  | ホーム位置    | 座標が変化して、ゼロに | どの位置にいても原点 |
|       |          | なる          | に戻る        |

座標が大きくずれていると、ホーム位置決めに時間がかかります。 停止は、いつでも有効です。

♥ : お急ぎの時は、この部分は読み飛ばしてください。後で、ゆっくり理解して戴きたい箇所です。

#### 7-3-4. 運転プログラムのダウンロード

PTP命令のサンプル運転プログラム"L\_PTP.TXT"(テクノ言語)をファイル選択して、 PLMC-MⅡExのブロック番号0にタスク0用プログラムとしてダウンロードします。 操作メニューから「プログラム設定」を押します。

プログラム設定画面

| 205N                                            | 244 C |     |      |               |          |          |           | ×      |
|-------------------------------------------------|-------|-----|------|---------------|----------|----------|-----------|--------|
| 1999                                            | いたの   | 用托里 |      | 2448 T        |          |          |           |        |
| 0.5                                             | 120   | PN0 | ŀ    | 30300306046   | 7.50 ×   |          | G Tar-P   | C 03-8 |
| 9                                               | -     | -   | - 18 |               |          |          |           |        |
| 1                                               | -     | -   |      |               |          |          |           | 20     |
| 3                                               | -     | -   | _ 10 |               |          |          |           |        |
| 13                                              | -     | -   | - 44 |               |          |          |           |        |
| <u>14</u>                                       | -     | -   | _    |               |          |          |           |        |
| <u>13</u>                                       | -     |     |      |               |          |          |           |        |
| - 8-                                            |       |     |      |               |          |          |           |        |
| 1 d -                                           | -     | -   |      |               |          |          |           |        |
| 8                                               | -     | -   |      |               |          |          |           |        |
| <u>1. – – – – – – – – – – – – – – – – – – –</u> | -     | -   |      |               |          |          |           |        |
| <u>18</u> -                                     |       | _   | -33  |               |          |          |           |        |
| Hide-                                           |       | _   | -31  |               |          |          |           |        |
| Hă-                                             |       |     |      |               |          |          |           |        |
| 15-                                             | -     | -   |      |               |          |          |           |        |
| 1.2                                             | -     | -   |      |               |          |          |           |        |
| 1.00                                            |       | -   |      |               |          |          |           |        |
| H2-                                             | -     | -   | -    |               |          |          |           |        |
|                                                 | 194   | k:  |      |               |          |          |           | 10     |
|                                                 | -14   | -   |      | 1             |          |          |           | 2      |
|                                                 |       | _   |      | [ TOTAL CONT. |          | Profit-M | 4/5/3r-1/ | I must |
|                                                 | - 83  | 8   |      | 29/070-08212  | 2400.594 | MÉ-HC    | P6⇒Ma     | 8105   |

【プログラム管理画面にて】 「設定/選択/操作の項目」の順番に操作してください。

| 画面/項目          | 設定/選択/操作    | 動作/結果         | (確認)        | 補足            |
|----------------|-------------|---------------|-------------|---------------|
| プログラム設定画面      | ファイルから読出    | ファイル選択        | ダイアログが      |               |
|                |             | 表示されます        |             |               |
| L_PTP.TXTを選択して | こください。      |               |             | PTP運転サンプル     |
|                |             |               |             | (プログラム先頭でプログラ |
|                |             |               |             | ム番号をPN010と指定) |
| プログラム設定画面      | Tコード        |               |             |               |
|                | タスク0        |               |             |               |
| ダウンロード先BLK番号   | プログラムメモリ使用状 | BLK0の行        | が反転表示       |               |
|                | 況リストでBLK0   |               |             |               |
|                | を選択         |               |             |               |
|                | ダウンロード      | PLMC−M II Exの | BLKOにPNO.10 |               |
|                |             | としてローデ        | ィング         |               |

ローディングが完了しない場合

通信エラー エラーメッセージがあるはずです。 →「4.通信接続の設定/確認」 タスク0にPNO10の運転プログラムが既に存在 →PN0に別の番号を設定して下さい。 又は、既存のPN010へ別のPN0を設定して下さい。

#### 7-3-5. 自動モードでメモリー運転

ダウンロードした Pno10 (L\_PTP.TXT) を運転します。

L\_PTP.TXTのXY軌跡の様子

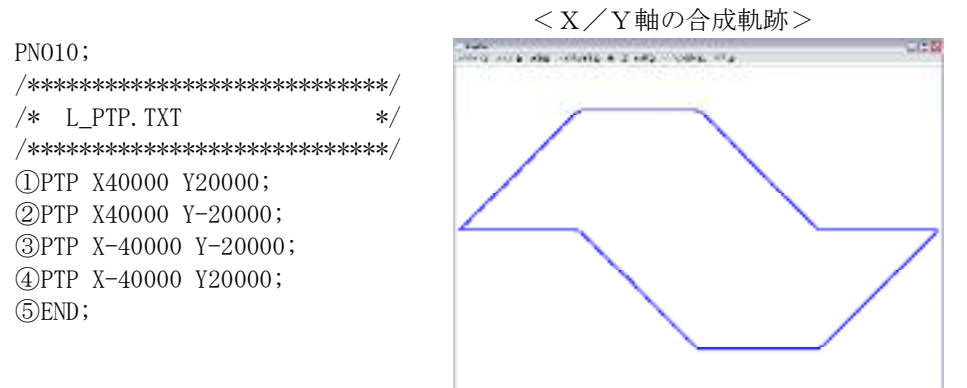

|           |          |              | (100) |
|-----------|----------|--------------|-------|
| 画面/項目     | 設定/選択/操作 | 動作/結果 (確認)   | 補足    |
| タスク選択     | タスクロ     |              |       |
| 動作モード     | 自動運転     |              |       |
| 実行プログラムNO | 1 0      |              |       |
| 実行ステップNO  | 1        |              |       |
|           | 原点設定     | 座標をゼロにする     |       |
|           | スタート     | 運転開始。座標が変化。  |       |
|           | (停止)     | 運転途中ならそこで停止  |       |
|           | スタート     | 再開           |       |
|           |          | 終了していたら、最初から |       |
|           | (リセット)   | 運転途中で強制終了します |       |

【運転画面にて】 「設定/選択/操作の項目」の順番に操作してください。

運転途中でオーバライドを変更し、速度が遅くなったり、早くなったりするのを確認してください。

#### 7-3-6. ティーチング画面でシングルステップ運転

プログラムティーチング画面でシングルステップ運転をします。 シングルステップでは、運転プログラムの1ステップ(1行)毎に、一度停止して、 スタートボタンを押す毎に1ステップずつ実行します。作成した運転プログラムの動作確認に 便利です。

【運転画面にて】 「設定/選択/操作の項目」の順番に操作してください。

| 画面/項目      | 設定/選択/操作 | 動作/結果 (確認)    | 補足 |
|------------|----------|---------------|----|
| タスク選択      | タスク 0    |               |    |
| 動作モード      | 自動運転     |               |    |
| 実行プログラムNO  | 10       |               |    |
| (実行ステップNO) | 1        |               |    |
|            | 原点設定     | [座標をゼロにする]を表示 |    |
| 操作メニュー     | ティーチング   | ティーチング画面になる   |    |

【ティーチング画面にて】 「設定/選択/操作の項目」の順番に操作してください。

| 画面/項目    | 設定/選択/操作 | 動作/結果 (確認)     | 補足 |
|----------|----------|----------------|----|
| ティーチング画面 | シングル     | (シングル運転モードになる) |    |
|          | 実行       | 1ステップを実行して停止   |    |
|          | 実行       | 次のステップを実行      |    |
|          | 以下、繰り返し  |                |    |
|          |          |                |    |

# 以上でダミー運転は終了です !

余力がある方は、セッティングPCのすべての画面を覗いて見てください。

# 7-4. 他の画面をみる

パラメタ画面 パラメタを眺めてください。 サーボパラメタの説明は、試運転・調整編「4.サーボパラメタ」を参照ください。 表示設定画面 バージョン表示 見るだけですが。

# 7-5. その他の運転の準備

#### 7-5-1. アラームの解除

入力論理がデフォルトとは違う設定の場合や、ラダーでONしていると未接続でエラーとなる場合が あります。

OT、タスク毎の外部アラーム、非常停止などの入力で発生している可能性があります。

- ・ROMSWソフトの入力論理がB接でオープンの場合
  - →ROMSWソフトで入力論理を一度全部A接にする必要があります。

詳細は、ROMSW設定マニュアルを参照下さい。

「ROMSW設定ソフト」立ち上げ

IO論理でB接論理(OT、非常停止、SALM)をA接にしてください。

設定後は、必ずバックアップファイルに保存してください。

・ラダーでONしている場合

→ラダーロジックを変更して下さい。

#### 7-5-2. PLMC-MIEx電源 オフ → 再度 オン

ROMSWを修正したときは、必ずPLMC-MIEx(FA-M3R)をオフ/オンして下さい。

# 8. モータ単体運転の準備

準備として最低限の配線作業をしていただきます。

モータ単体で動作(機構を動かさず)させて、機能と操作にさらに慣れていただきます。

安心して、PLMCを使っていただけるまでの作業です。

ダミー運転と同じことをモータを空運転しながらおこなっていただきます。

各モータに合わせて、サーボアンプやPLMCのパラメタ設定が必要です。送り速度なども実回転速度に応じて 運転していただく必要があります。

以降の説明は、以下のような構成を仮定し説明しています。

(モータが4軸より少ない場合は、適宜読み替えて作業を進めて下さい。)

| 局アドレス | 物理軸 | タスク   | 論理軸        |
|-------|-----|-------|------------|
| 41H   | 第1軸 | タスク 0 | 論理軸 第1軸(X) |
| 42H   | 第2軸 | タスク 0 | 論理軸 第2軸(Y) |
| 43H   | 第3軸 | タスク 0 | 論理軸 第3軸(Z) |
| 44H   | 第4軸 | タスク 0 | 論理軸 第4軸(A) |

#### 注記 使用するサーボの取説や調整ソフトは、必ず準備してください。

#### 8-1. 配線準備

FA-M3R以外では、サーボ主電源、MECHATROLINK、モータ、エンコーダの配線が必要です。 サーボ主電源は、 $\Sigma$ サーボにAC100vや200vを直接接続してもかまいません。 正式には、ラダーの出力制御で主電源のON/OFF制御をします。 使用するサーボのマニュアルを十分にご確認下さい。配線ミスで思わぬ事故になる場合も あります。また、アースは必ず接地して下さい。

## 8-2. 組立・配線・配線チェック

正式には、制御ユニット(板金ボックスやシャーシなど)にまとめてください。 仮の配置でも、板(シャーシ)などの上に固定し、アース配線をしっかりするなど、最低限の安全策を 取ってください。 実験机の上にバラバラに配置するのは、作業性の悪さ、アースの不備などから事故の元になります。 配線箇所は、必ずすべてテスターチェックなどをしてください。

# 8-3. Σサーボアンプの設定

(ア) 局アドレスの設定

各Σアンプの正面にあるロータリスイッチ(SW1)と、ディップスイッチ(SW2のビット3)を使用して 各軸の局アドレスを設定します。 モータ単体運転では、1軸目のモータから順番に41H~44Hを設定して下さい。

ディップスイッチ(SW2のビット3)の意味合いは以下の通りです。

ON :局アドレス = 40H + SW1OFF:局アドレス = 50H + SW1

設定可能範囲は、「41H~5FH」です。局アドレスが、重複しないように注意して下さい。 使用する軸に、「41H、42H、43H・・・」と順番に設定すると、 "8-4 ROMSW設定ソフトの設定"を行うときに分かりやすいと思います。

 (イ) ディップスイッチ(SW2のビット1, 2, 4)の設定 以下のように設定して下さい。
 SW2のビット1:ON(デフォルト) 10 Mbps (MECHATROLINK-II)
 SW2のビット2:ON(デフォルト) 32バイト
 SW2のビット4:OFF(デフォルト) システム予約 (ウ) メカトロリンクケーブルとターミネータを接続します。

[参考資料]

安川「∑Ⅲマニュアル Mechatrolink-Ⅱ通信付きサーボパック ューザーズマニュアル設計・保守編MECHATROLINK-Ⅱ通信指令形/回転形 (SIJP S800000 46D) 4.1 MECHATROLINK-Ⅱ通信仕様の設定」

# 8-4. PLMC-MIExのROMSWの設定

- (ア) ROMSW設定ソフト(Plmexswset.exe)を起動
- (イ) 「アップロード」ボタンを押します。
- (ウ) 「基本」画面の"MECHATROLINK通信設定"

以下の設定後は、必ず「設定」ボタンを押して下さい。

| 10Mbps(MECHATROLINKII) | 有効(設定変更不可) |
|------------------------|------------|
| C2マスタ有効                | 有効(デフォルト)  |
| サブコマンド有効               | 有効(デフォルト)  |
| (伝送バイト数32バイト)          |            |
| 通信異常許容回数               | 0回(デフォルト)  |

詳細は、「ROMSW設定ソフトマニュアル(TB00-0902)4-1基本パラメタ」を参照して下さい。

- (エ) 「軸設定」画面
  - (1)「有効物理軸選択」で、使用する軸のチェックボックスを有効にします。
  - (2)「各軸設定」で、使用する物理軸の設定を行います。 各物理軸に以下の項目の設定を行って下さい。

| $\bigcirc$ | 局アドレス       | 有効軸に対し、″8-3Σサーボアンプの設定″の″(ア)"で 設定した      |
|------------|-------------|-----------------------------------------|
| 2          | 軸割り当て       | 局ア <u>ドレスと、「タスク」、「論理軸」を設定します。</u>       |
|            |             | 物理軸 局アドレス タスク 論理軸                       |
|            |             | 第1軸 41H タスク0 論理軸 第1軸(X)                 |
|            |             | 第2軸 42H タスク0 論理軸 第2軸(Y)                 |
|            |             | 第3軸 43H タスク0 論理軸 第3軸(Z)                 |
|            |             | 第4軸     44H     タスク0     論理軸     第4軸(A) |
|            |             |                                         |
| 3          | 仮想アンプ       | 全ての軸でチェックを無効にして下さい。                     |
|            |             | デフォルトでチェック無効ですが、ダミー運転時チェックを有効にし         |
|            |             | た軸があります。                                |
| 4          | メカ機構1回転パルス数 | 0を設定します。(デフォルト)                         |
| 5          | マルチターンリミット  | 0を設定します。(デフォルト)                         |
| 6          | 絶対値エンコーダ    | チェックを無効にして下さい。(デフォルト)                   |
|            |             | 絶対値エンコーダを使用している場合:                      |
|            |             | モータ単体運転ではインクリメンタルエンコーダとして使用します.         |
|            |             | この設定に合わせて、                              |
|            |             | ΣサーボのPn0002の2桁目を1に設定して下さい。              |
|            |             | サーボアンプの設定については8-5を参照。                   |
|            |             |                                         |
| $\bigcirc$ | ソフトリミット     | チェックを有効にして下さい。(デフォルト)                   |
| 8          | 直径指令        | チェックを無効にして下さい。(デフォルト)                   |
| 9          | 工具長補正       | チェックを無効にして下さい。(デフォルト)                   |
| 10         | 摩耗補正        | チェックを無効にして下さい。(デフォルト、設定変更不可)            |
| 1          | 原点復帰方向      | FBラッチ原点復帰(原点信号検出)を設定して下さい。(デフォルト)       |
| 12         | 原点復帰FBラッチ信号 | C(Z)相ラッチを設定して下さい。(デフォルト)                |
| (13)       | 同期軸         | チェックを無効にして下さい。(デフォルト)                   |
| 14         | 接線制御軸       | チェックを無効にして下さい。(デフォルト)                   |
| (15)       | 工具径補正       | 未選択を設定して下さい。(デフォルト)                     |

(3) 設定後は、必ず「設定」ボタンを押して下さい。

詳細は、「ROMSW設定ソフトマニュアル(TB00-0902)4-4軸設定パラメタ」を参照して下さい。

- (オ) PLMCへ「ダウンロード」して設定を有効にします。
  - 1. ROMSW設定ソフトの「ダウンロード」ボタンを押します。
  - 2. ダウンロード完了したら、「閉じる」ボタンを押します。
  - 3. "内容を設定フィアルに反映しますか?"と聞かれるので 「はい」を選択し、ROMSW設定ソフトを終了します。

## 8-5. サーボアンプの設定

サーボアンプの設定の詳細については、以下の例を参考にΣサーボの説明書をご確認ください。

#### 年間サポートを契約されている方

作成された接続図や配置図などをテクノにファックスかメールいただければ、PLMC-MIEXや サーボアンプの周辺接続を確認させていただきます。こちらから改善のご提案などさせていただくことも あります。

また、サーボの設定についてもご相談いただければ、判る範囲ですが、ご支援します。

■安川電機 Σvシリーズ 設定例(一般に設定するパラメタ)

| 項目           | $\Sigma V$ SGDV | /01/ | 単位       | 説明                  | 空運転時設定                          |
|--------------|-----------------|------|----------|---------------------|---------------------------------|
| 制御方式         | Pn000.0桁        | 0/1  |          | 回転方向 0:CCW 1:CW     | $0:CCW(\overline{r}^{*}7_{t}h)$ |
| 絶対値エンコーダ     | Pn002.2桁        | 0/1  |          | 0:アブソPGとして使う        | 1: インクリメントPG                    |
| (アブソエンコーダのみ) |                 |      |          | 1: インクリメントPGとして使う   | として使う                           |
| 0T時の停止方法     | Pn001.2桁        | 0/1  |          | 0:0T時DB停止後フリーラン     |                                 |
|              |                 |      |          | 1:非常停止時トルクで停止し      | ₩3                              |
|              |                 |      |          | その後サーボロック           |                                 |
| 速度ループゲイン     | Pn100           | 適宜   | 0.1hz    | 40→上限値を探す 数百hz      | 400 (デフォルト)                     |
| 速度ループ積分時定数   | Pn101           | 適宜   | 0.01msec | (20msec) (20~5msec) | 2000 (デフォルト)                    |
| 位置ループゲイン     | Pn102           | 適宜   | 0.1r/s   | 上限値を探す 50~150 r / s | 400 (デ゛フォルト)                    |
|              |                 |      |          | 補間する軸は統一            |                                 |
| 慣性モーメント比     | Pn103           | 適宜   | %        | 計算値をもとに設定           | 100 (デ フォルト)                    |
| 電子ギヤ比 (分子)   | Pn20E           | 適宜   | Pn20E    | 適宜設定                | ₩1                              |
| (分母)         | Pn210           | 適宜   | Pn210    |                     |                                 |
| 正転トルク制限      | Pn402           |      | %        | 試運転などでトルク制限?        | 50%                             |
| 逆転トルク制限      | Pn403           |      | %        | 50%程度? (通常800%)     | 50%                             |
| P-OT入力 使わない  | Pn50A.3桁        | 適宜   |          | M3入力/OTなし:8 ※2      | 8:P-OT無し                        |
| N-OT入力 使わない  | Pn50B.0桁        | 適宜   | 入力割付     | OTをΣ接続 : 適宜         | 8:N-OT無し                        |
| 原点LS (DEC)   | Pn511.0桁        | 適宜   | 入力割付     | M3入力/ΣのDECを使う ※2    | 3 (デ フォルト)                      |
| 外部ラッチ (EXT1) | Pn511.1桁        |      |          | 入力割付(通常不要)          | $4(\bar{r}, 7_{t}\mu)$          |
|              |                 |      |          |                     |                                 |

上記は、Σv (MECHATROLINK)を使用するときに一般に設定するパラメタです。 実際の設定は、安川電機の説明書にしたがってください。

 <sup>※1</sup> 計算例 仮定 モータ1回転:360000[P] エンコーダ:20bit(1048576[P/Rev])
 Pn20E エンコーダ分解能 1048576

| FNZUE   | エンコーダ分辨能      | _ | 1046570 |
|---------|---------------|---|---------|
| Pn210 – | モータ軸1回転指令パルス数 | _ | 360000  |

<sup>※2</sup> OTやDECは、 $\Sigma$ サーボに接続する方法を推奨します。

FA-M3Rの入力に配線し、ラダー経由でPLMC-MⅡEXの入力割付から入力することも可能です。 モータ単体運転では、とりあえずOTやDECの配線なしで行うのが簡単です。

<sup>※3</sup> OT時の詳細はTB00-0900Eの5-14ストロークリミットを参照してください。

# 8-6. PLMC-MIExのサーボパラメタの設定例

モータ単体とはいえ、多少の設定が必要です。セッティングPCのパラメタ画面で設定します。 また、機構を駆動する場合には、さらに速度や加減速の見直しが必要です。

| 空運転時設定                                                   |
|----------------------------------------------------------|
| 適宜                                                       |
| $30 \text{ k} \rightarrow 360 \text{ k} (1 \text{ rps})$ |
| 適宜                                                       |
| 適宜                                                       |
| 無し→適宜 ※1                                                 |
|                                                          |

※1 モータ単体でも原点復帰を試したい場合は、原点復帰方向を適宜設定します。

# 9. モータ単体運転

モータは、単体で空回りしますが、急に回転すると自分の慣性で転がったりします。 必ず、モータ自身も仮固定してください。

# 9-1. サーボ主電源投入シーケンス

(1) ラダーでサーボ主電源を投入(リレーシーケンス)

PLMC-MⅡEXの電源を入れると、一定のシーケンスの後で、サーボアラーム以外のアラーム要因が 無ければ、PLMC-MⅡEXのSVM出力をONします。ラダー制御で外部リレーを制御して、 サーボ主電源を投入します。 また、各軸のサーボアンプに対し、SVONコマンドを発行し、サーボオンします。 (ROMSWの設定によっては、自動的にSVONコマンドを発行しないので、 運転画面でリセット操作して、サーボオンさせます。)

(2) 直接のAC入力でサーボ主電源投入する場合

PLMC-MIEXが正常に動作して、かつサーボアラーム以外のアラーム要因が無いことを確認して、 ΣサーボへののAC入力を入れます。 その後で、運転画面からリセット操作して、サーボオンにしてください。

# 9-2. サーボロックの確認

サーボが正常にサーボオンしたら、モータのシャフトがサーボロックされます。 手で回しても動きませ。位置ループ制御が正常であることが確認できます。 モータのシャフトが簡単に手で回せる状態は、サーボオフの状態です。

# 9-3. サーボの異常

サーボ主電源を投入し、サーボオンしたときにモータが暴走したり異常な動作をする場合は、サーボ アンプかサーボモータ(エンコーダも含む)、あるいはそれらの配線の不良の可能性があります。 また、主電源が投入されていて、PLMC-MIEXからSVONコマンドを発行したにもかかわらず、 サーボロックしないのは、異常です。 ΣWinソフトやオペレーションパネルで内部状態のモニタリングやモータ単独運転ができますので、 サーボメーカの説明書にしたがって、調べてください。

### 9-4. 手動/自動運転

ダミー運転と同じ手順でモータ空運転をおこなっていただきます。 ただし以下を再確認してください。 サーボアンプのパラメタ設定 (8-5.サーボアンプの設定) PLMC-MIIEXの設定 (8-4.PLMC-MIIEXのROMSWの設定) (8-6.PLMC-MIIEXのサーボパラメタの設定)

# 10. MIIEXバージョンアップ項目

従来のPLMC−MⅡをご理解いただいている方は、まずこの項目からご覧下さい。

#### 10-1. マルチタスク関連の拡張

(1)最大8タスク 並列動作 上位(PLC/PC)からそれぞれ起動可能
 テクノ言語 マクロ機能
 運転プログラム起動時に「タスク番号」と「P(プログラム)番号」を指定。

※ 従来のマスター・スレーブ・バックグランド・アラーム・EXITタスク等は、ありません。

- (2) 物理軸 最大16軸
- (3) 論理軸 タスク内では、9 軸以内
  - 論理アドレス名は、XYZABCRQT軸(従来どおり) 各タスクでの論理軸の選択は、ROMSW設定によりおこないます。 同一の物理軸を複数のタスクで使用することはできません。 物理軸は、必ずいずれか1つのタスクに割り付ける必要があります。
- (4) タスク毎入力 タスク起動 タスク停止 タスクリセット
   機械操作パネルの各入力(手動操作、オーバライドなど)
   タスク毎アラーム入力
- (5)タスク毎処理 タスク毎のアラーム停止、復旧。 アラーム時にタスク毎の停止。補間動作は、減速停止。位置決めは、即停止。 タスク毎の停止のときは、他のタスクは運転可能。 全タスクを停止したい場合は、ラダーからすべてのタスク毎アラーム入力をONさせる。 タスク毎のシングルステップ、オーバライド、ティーチングが可能。

#### 10-2. 運転プログラム

10-2-1. 運転プログラムの容量

運転プログラムの容量制限は、トータルで64ブロック(最大3720ステップ分)
 仮に、すべての運転プログラムが58ステップ以内であれば、64本の運転プログラムを記憶可能。
 ※ 1本あたりの最大プログラム容量は32ブロック(1860ステップ)です。

#### 10-2-2. 運転プログラムの番号管理

論理的なプログラム番号で指定します。(一種の名称:P番号で指定) 運転プログラムはブロック単位で管理し、1つの運転プログラムで複数の連続ブロックを使用できます。 その運転プログラムをPLMC-MIEX上の実メモリブロックのどこにダウンロードしたかは、 「管理テーブル」で読み出せます。 詳細は「機能編 6-1-2 運転プログラムの番号管理」を参照下さい。

#### 10-2-3. ポイントテーブル (ポイント位置決め)

タスク内に1組(共通) 400ポイント/タスク ×8組 ポイントテーブル変更コマンド(1ポイントずつの読み出し、変更) ポイントテーブルの一括読み/書き 1ポイント=16wとすると最大6400w×8タスク ※ ポイントテーブルは、SDRAM上なのでバックアップできません。そのため、上位側で保存しておき、

電源投入後にPLMCに書き込みが必要です。

# 10-2-4. 命令追加

#### L I MA命令

ポイントテーブル方式の直線補間指令を追加します。 例 LIMA P399 F1000; または LIMA P#1000 F1500;

- (2) SWITCH/CASE命令 機能編「7-6 運転プログラム事例」を参照下さい。
- (3) 独立位置決め命令

上位からのコマンド位置決め指令。または、運転プログラムの命令。 その軸が動いていなければ、手動/自動モードに関係せず、基本的にいつでも指令可能。 動作中の目標位置変更/送り速度変更が可能。

<テクノコード> インクレ指令 AXMV □±・・・・ F□・・・・; 論理座標系アブソ指令 AXMVA □±・・・・ F□・・・・; 機械座標系アブソ指令 AXMVB □±・・・・ F□・・・・; <Gコード> インクレ指令 G91 G101 □±・・・・ F□・・・・; 論理座標系アブソ指令 G90 G101 □±・・・・ F□・・・・; 機械座標系アブソ指令 G128 □±・・・・ F□・・・・;

(4) 独立位置決め完了待ち命令

指定した軸が独立位置決めを完了するまで次のステップ実行を待ちます。

| <テクノコード>      | <gコード></gコード> |          |
|---------------|---------------|----------|
| AXWT $\Box$ ; | G 1 0 4       | $\Box$ ; |

#### 10-3. マクロ変数

グローバルマクロ変数:全タスクで共通に使用する変数。従来の変数。(200W) ローカルマクロ変数 :タスク毎にローカルに使用できる変数を追加します。(100W) ラダー共有マクロ変数:上位(FA-M3R)から直接読み書きできる変数を追加します。 (読込100W、書込100W) (全タスク共通)

# 10-4. その他

#### 10-4-1.補間前加減速(自動コーナオーバライド) 〈オプション〉

軌跡発生処理に先立ち、全体的な加速/減速制御をおこなう機能です。軌跡の接線速度自身が変化し、 曲率の大きなコーナや角では、減速するために、内回り現象が軽減します。

#### 10-4-2. DEC無しの原点復帰機能

OTとZ相による原点復帰。 一端OTに行って、戻ってZ相をサーチ。その位置を基準に原点距離オフセットして 機械原点とします。

#### 10-4-3. Σサーボなしでもシミュレーション運転可能

Σサーボを接続せずとも、上位からPLMC-MIIEXを使えます。 (サーボが無いことで多少の制限はあります。

# 10-5. 未対応の機能

2008年4月時点での残項目です。

| 未完成機能        | 内容                           |
|--------------|------------------------------|
| ティーチング機能     | 従来機能                         |
| 原点復帰時ソフトリミット | 原点復帰の時にソフトリミットチェックを有効/無効選択。  |
| 直径指令(旋盤仕様)   |                              |
| 電子カム         | フレキシブル電子カム                   |
| 主軸制御 (インバータ) | Mechatrolink仕様のインバータ制御 S5桁指令 |

# 11. 導入編の補足資料

11-1. 出荷リストサンプル

| <u>納品書/出荷表 PLM</u>   |           | ΠЕ  | x 用       | 出荷日                                               | 2008年 [                    |                     | ]日           |
|----------------------|-----------|-----|-----------|---------------------------------------------------|----------------------------|---------------------|--------------|
| 受注先                  |           | オーダ | -NO. T    | H = 0 = 0 = 0                                     |                            |                     |              |
|                      | 134       | 注番: |           |                                                   | 見積書:                       | TB02-               |              |
| ABC商事 株式会社           | 榱         | ソフト | バージョン     | /                                                 |                            |                     |              |
|                      |           | 榠   | 標準PLM     | C - M I E X                                       | Version                    | 2. 0. 0A            |              |
| $7 - H^2$            |           | 初回オ | — ダ — TH( |                                                   | オーダー相当者                    | 出荷扣当者               |              |
|                      |           | 前回才 | - ダー THO  |                                                   |                            |                     |              |
| DEF工業 株式会社           | 様         |     |           |                                                   |                            |                     |              |
|                      | 1.1.      |     |           |                                                   |                            |                     |              |
|                      |           |     |           |                                                   |                            |                     |              |
| 製品内容                 | 0         | 数   |           | ソフト オ                                             | プション 他                     |                     | $\bigcirc$   |
| ★ボード                 |           |     | セッティ      | ングPC                                              | (初回のみ)                     | ) (                 | $(\bigcirc)$ |
| PLMC-MII Ex [PLMEXOO | )*** ] () | 1   | アプリケ・     | ーションライン                                           | ブラリ(初回のみ                   | ) (                 | $(\bigcirc)$ |
| 年間サホート(~ 年 月         | 这)        |     | 加减速       | <b>正時</b> 但緑型補                                    | 間加減速                       |                     |              |
| 出何月7                 | いら 1 年間   |     | -         | 3 于 m 间 加 减 使                                     | 「」を「定時直線型補間加減<br>「(白動コーナオー | <sub>或速に加えて</sub> ) |              |
|                      |           |     | 1         |                                                   |                            |                     |              |
|                      |           |     | 同期送り      | 同期軸制御(同                                           | 司一指令制御)                    |                     |              |
|                      |           |     |           | 手動パルサイ                                            | ンターフェース                    |                     |              |
|                      |           |     |           |                                                   |                            |                     |              |
|                      |           |     | 特殊指令      | 高精度フッチ                                            | • (G 3 1 / S L I           | <u>N)</u>           |              |
|                      |           |     | -         | 按称 前 仰<br>  直 汉 毕 今 ( 佐                           |                            | ·                   |              |
|                      |           |     | -         | <u> 一</u> に 正 1 1 1 1 1 1 1 1 1 1 1 1 1 1 1 1 1 1 | <u>遥加</u><br>'決め           | ·                   |              |
|                      |           |     | 1         |                                                   |                            | ·                   |              |
|                      |           |     | 主軸制御      | 主軸ON∕O                                            | FF                         |                     |              |
|                      |           |     |           | インバータ主                                            | 軸                          |                     |              |
|                      |           |     |           |                                                   |                            |                     |              |
|                      |           |     | 補止        | ビッチエフー                                            | ·補止                        |                     |              |
|                      |           |     | -         | 上只女佣止<br>  丁目径補正                                  |                            | ·                   |              |
|                      |           |     |           | 高精度輪郭制                                            | 御(形状補正)                    | ·                   |              |
|                      |           |     | 1         |                                                   |                            | ·                   |              |
|                      |           |     | 付加機能      | DNC運転                                             |                            |                     |              |
|                      |           |     | -         | マルチタスク                                            |                            |                     |              |
|                      |           |     | 4         | マクロ                                               | // 新// / DTD /I IN         |                     |              |
|                      |           |     | 1         | ノロクフム世<br>フレキシブル                                  | 1J 期YF(PIP/LIN<br>/雪子カム    | いみ)                 |              |
|                      |           |     | 1         |                                                   | 电122                       | ·                   |              |
|                      |           |     |           |                                                   |                            |                     |              |
|                      |           |     | <b>I</b>  |                                                   |                            |                     |              |
|                      |           |     | <b> </b>  |                                                   |                            |                     |              |
|                      |           |     |           |                                                   |                            |                     |              |
|                      |           |     |           |                                                   |                            |                     |              |

# 【ソフトウェア材料表】

### <u>オーダーNo. TH00-08□□□</u>

```
パッケージ ¥PlmcM2Ex¥PlmcM2Ex¥Package¥V200A
ROMSWファイル ¥PlmcM2Ex¥Package¥V200A¥RomSw¥TH00-08171(PLMEX00114).rom
FLASH SUM 4 B C 6
```

Version 2.0.0A システム構成ファイル

| R_PKG    | = | ¥¥FileServer¥Release¥Software¥P1mcM2Ex¥P1mcM2Ex¥Package¥V200A                        |
|----------|---|--------------------------------------------------------------------------------------|
| R_ROM    | = | ¥¥FileServer¥Release¥Software¥P1mcM2Ex¥P1mcM2Ex¥Rom¥V200                             |
| R_SXDRV  | = | ¥¥FileServer¥Release¥Software¥P1mcM2Ex¥P1mcM2Ex¥p1mexdrv¥V180                        |
| R_ROMSW  | = | ¥¥FileServer¥Release¥Software¥P1mcM2Ex¥P1mcM2Ex¥p1mexswset¥V170                      |
| R_COMLIB | = | ¥¥FileServer¥Release¥Software¥P1mcM2Ex¥P1mcM2Ex¥p1mexcomnt¥V170                      |
| R_TCDLIB | = | ¥¥FileServer¥Release¥Software¥P1mcM2Ex¥P1mcM2Ex¥p1mextcnv¥V140                       |
| R_GCDLIB | = | ¥¥FileServer¥Release¥Software¥P1mcM2Ex¥P1mcM2Ex¥p1mexgcnv¥V140                       |
| R_UFDL   | = | ¥¥FileServer¥Release¥Software¥P1mcM2Ex¥P1mcM2Ex¥p1mexfd1¥V130                        |
| R_ESYSMP | = | ¥¥FileServer¥Release¥Software¥P1mcM2Ex¥P1mcM2Ex¥Sample¥EasySmp1¥V100                 |
| R_VBSMP  | = | ¥¥FileServer¥Release¥Software¥P1mcM2Ex¥P1mcM2Ex¥Samp1e¥VbSmp1¥V100                   |
| R_LDSMP  | = | ¥¥FileServer¥Release¥Software¥P1mcM2Ex¥P1mcM2Ex¥Samp1e¥Ladder¥Smp1Ladd¥V120¥Smp11add |
| R_DATA   | = | ¥¥FileServer¥Release¥Software¥P1mcM2Ex¥P1mcM2Ex¥Package¥V100A¥Data                   |
| R_DEFRSW | = | ¥¥FileServer¥Release¥Software¥P1mcM2Ex¥P1mcM2Ex¥Package¥V110A¥Romsw                  |
| R_TFDL   | = | ¥¥FileServer¥Release¥Software¥P1mcM2¥P1mcM2¥p1m2Tfd1¥V130                            |
| R_VSGN   | = | ¥¥FileServer¥Release¥Software¥As700¥S1m4000¥Vsumgen¥V10                              |
| R_INST   | = | ¥¥FileServer¥Release¥Util¥Setup¥V110                                                 |
| R_GSENC  | = | ¥¥FileServer¥Release¥Software¥As700¥S1m4000¥GsEncode¥V100                            |
| C5F9     |   |                                                                                      |

| ■ 相間ではかりつなきに度                 | 「 定時直線型補間加減速             |
|-------------------------------|--------------------------|
| 「 NALULARY マーチング後付            | 「 S字補開加減速                |
| 「 プロッシュ目的ないでの1000の)           | (定時直線動補開加減速に加えて)         |
| 「 ポイント位置決め機能                  | 「 マルチタスク                 |
| 「 手バノジョイスティック                 | 「 接線制御                   |
| 「 DN C運転                      | 「 単原注意                   |
| 「 ビッチエラー補正                    | 「 高精度ラッチ(化からッ4:631/SLIN) |
| 「 高精度輪和時間(形状袖正)               | 「 マクロ機能                  |
| 「 同期触動(同一相合制面)                | 「 マレヨックが見てれた。            |
| 「 工具長袖正                       | 「 工具保補正                  |
| 「 第15年12<br><b>141 第</b> 5 () | FREEDOWS                 |

| 0.000 | 標準PLMC-M                                                             | IEk硼モソフト                                                         | CK |
|-------|----------------------------------------------------------------------|------------------------------------------------------------------|----|
| 2.42  | 1507-2                                                               | Version 2.0.04                                                   |    |
|       | Pimescirv.cox<br>pimescionnit.dli<br>pimescionv.dli<br>pimesgorv.dli | Version 1.8.0<br>Version 1.7.0<br>Version 1.4.0<br>Version 1.4.0 |    |
|       | SOMY7H<br>SOP(Jot201*+ +<br>SUM(Flash) +                             | Version 2.0.0<br>PLM2-00114<br>-4806                             |    |
|       | Copyright (                                                          | c) 2007-2008                                                     |    |

# 11-2. 出荷CDの中身

出荷CD内のソフトウエアの一覧を、以下に示します。

| F        | AUTORUN. INF      | 自動起動用情報ファイル                                           |
|----------|-------------------|-------------------------------------------------------|
| F        | Setup.ini         | インストール用情報ファイル                                         |
| F        | setup.exe         | インストール用実行ファイル                                         |
| $\vdash$ | P1mcM2Ex          |                                                       |
|          | ├ devlp           | アプリケーション開発用ファイル                                       |
|          | ⊢ flash           | Flash書き込み用ソフトとFlashファイル                               |
|          | ├ G_CALL.txt      | Gコード版サブルーチン呼び出し(M98)命令サンプル運転プログラム                     |
|          | ├ G_CIR.txt       | Gコード版円弧補間命令(G91 G02/G03)サンプル運転プログラム                   |
|          | ├ G_CSET.txt      | Gコード版論理座標系設定命令(G92)サンプル運転プログラム                        |
|          | ├ G_INPD.txt      | Gコード版インポジションチェック無効/無効命令(G61/G64)サンプル運転プログラム           |
|          | ├ G_LIN.txt       | Gコード版直線補間命令(G91 G01)サンプル運転プログラム                       |
|          | ├ G_PTMA.txt      | Gコード版ポイント位置決め命令(G100)サンプル運転プログラム                      |
|          | ├ G_PTP.txt       | Gコード版早送り命令(G91 G00)サンプル運転プログラム                        |
|          | ├ G_PTPA.txt      | Gコード版アブソ早送り命令(G90 G00)サンプル運転プログラム                     |
|          | ├ G_SPIN.txt      | Gコード版無限回転軸速度命令(G120)サンプル運転プログラム                       |
|          | ⊢ L_CALL.txt      | Tコード版サブルーチン呼び出し(CALL)命令サンプル運転プログラム                    |
|          | ⊢ L_CIR.txt       | Tコード版円弧補間命令(CIRR/CIRL)サンプル運転プログラム                     |
|          | ├ L_CIR10.txt     | Tコード円弧補間命令(CIRL)の円弧中心指定/円弧半径指定サンプル運転プログラム             |
|          | ⊢ L_CSET.txt      | Tコード版論理座標系設定命令 (CSET) サンプル運転プログラム                     |
|          | ⊢ L_DI.txt        | Tコード版入力判断命令サンプル運転プログラム                                |
|          | ⊢ L_DNC.txt       | Tコード版サンプルDNC運転プログラム                                   |
|          | ⊢ L_DO.txt        | Tコード版出力制御命令サンプル運転プログラム                                |
|          | ├ L_INPD.txt      | Tコード版インポジションチェック無効/無効命令(INPE/INPD)サンプル運転プログラム         |
|          | ⊢ L_LIMA.txt      | Tコード版ポイント直線補間命令 (LIMA) サンプル運転プログラム                    |
|          | ⊢ L_LIMA2.txt     | Tコード版ポイント直線補間命令 (LIMA) サンプル運転プログラム2                   |
|          | ⊢ L_LIN. txt      | Tコード版直線補間命令(LIN)サンプル運転プログラム                           |
|          | ⊢ L_MicroMove.txt | 1ステップ=1.1制御周期の微小移動運転プログラム                             |
|          | ├ L_PTMA.txt      | Tコード版ポイント位置決め命令 (PTMA) サンプル運転プログラム                    |
|          | ⊢ L_PTP.txt       | Tコード版早送り命令 (PTP) サンプル運転プログラム                          |
|          | ├ L_PTPA.txt      | Tコード版アブソ早送り命令 (PTPA) サンプル運転プログラム                      |
|          | ⊢ L_SPIN.txt      | Tコード版無限回転軸速度命令 (SPIN) サンプル運転プログラム                     |
|          | ⊢ L_Square.txt    | 四角形軌跡サンプル運転プログラム                                      |
|          | ⊢ L_SWITCH.txt    | Tコード版スイッチ命令(SWITCH)サンプル運転プログラム                        |
|          | ⊢ Plmexcomnt.dll  | 通信ライブラリ                                               |
|          | ⊢ Plmexgcnv.dll   | Gコード変換ライブラリ                                           |
|          | ⊢ Plmextcnv.dll   | Tコード変換ライブラリ                                           |
|          | ⊢ Plmexdrv.exe    | セッティングPCソフト                                           |
|          | ⊢ PlmexFdl.exe    | Flash書き込みソフト                                          |
|          | ⊢ Plmexswset.exe  | ROMSW設定ソフト                                            |
|          | ⊢ L_pnt_clr.pnt   | ポイント直線補間命令(LIMA)サンプル運転                                |
|          | ⊢ L_pnt_t0.pnt    | 位置決めポイントテーブルクリア用データサンプル                               |
|          | ⊢ L_pnt_t1.pnt    | 位置決めポイントテーブルデータサンプル(L_LIMA2.txt)                      |
|          | ⊢ L_pnt_t2.pnt    | 位置決めポイントテーブルデータサンプル(L_LIMA2.txt)                      |
|          | L_pnt_t3.pnt      | 位置決めポイントテーブルデータサンプル(L_LIMA2.txt)                      |
|          | L_pnt_t4. pnt     | 位置決めポイントテーブルデータサンプル(L_LIMA2.txt)                      |
|          | L_pnt_t5.pnt      | 位置決めポイントテーブルデータサンプル(L_LIMA2.txt)                      |
|          | L_pnt_t6.pnt      | 位置決めポイントテーブルデータサンプル(L_LIMA2.txt)                      |
|          | L_pnt_t7. pnt     | 位置決めポイントテーブルデータサンプル(L_LIMA2.txt)                      |
|          | L_PTMA.pnt        | 位置決めポイントテーブルデータサンプル(G PTMA.txt/L PTMA.txt/L LIMA.txt) |
|          | └ Version.sys     | バージョン情報ファイル                                           |
|          |                   |                                                       |

# 11-3. サンプル運転プログラム

テクノ言語やG言語の運転プログラム(11-2 CDの中身 の .txtファイル)です。 ダミー運転やモータ単体運転でも使います。 運転プログラムの一部は以下に詳細説明があります。 テクノHP会員コーナ サンプル運転プログラム説明書 TB04-0422

を参照下さい。